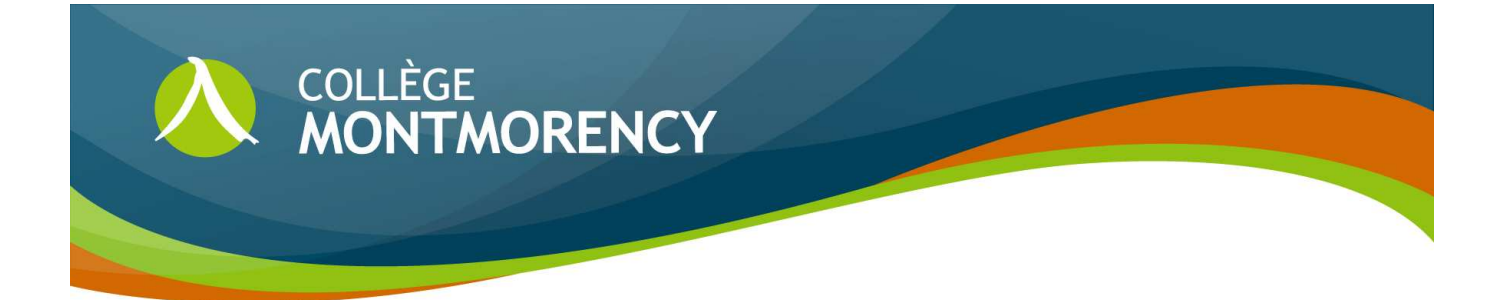

# Guide d'utilisation du système Col.NET

# Renseignements généraux et Cahier de notes

Document préparé à l'intention du personnel enseignant

Préparé par : Stéphanie Carle Roger Chouinard Pierre-Cohen-Bacrie Diane Desjardins Denise Pichette

Dernière mise à jour : 26 janvier 2011, version 2011.1

# Table des matières

| 1. | Rensi | EIGNEMENTS GÉNÉRAUX                                      | 3    |
|----|-------|----------------------------------------------------------|------|
|    | 1.1.  | Description du système Col.NET                           | 3    |
|    | 1.2.  | Accès au portail Col.NET                                 | 3    |
|    | 1.3.  | Identification                                           | 3    |
|    | 1.4.  | Changement de mot de passe                               | 4    |
|    | 1.5.  | Déconnexion                                              | 4    |
|    | 1.6.  | Fonctionnalités du système                               | 4    |
| 2. | LE CA | HIER DE NOTES                                            | 6    |
|    | 2.1.  | Création du cahier de notes                              | 7    |
|    | Étape | e 1 - Créer les catégories                               | 7    |
|    | Étape | e 2 - Créer les différentes évaluations                  | . 11 |
|    | 2.2.  | Copie du cahier de notes dans d'autres classes           | . 14 |
|    | 2.3.  | Entrée des résultats                                     | . 16 |
|    | 2.4.  | Entrée d'un commentaire                                  | . 18 |
|    | 2.5.  | Visualisation de l'ensemble des résultats                | . 20 |
|    | 2.6.  | Modification de la note finale avant la remise des notes | . 22 |
| 3. | LA RE | MISE DES NOTES FINALES                                   | . 23 |

Note : Le masculin est utilisé afin de simplifier le texte.

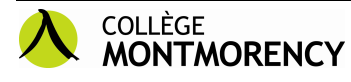

### **1. RENSEIGNEMENTS GÉNÉRAUX**

#### 1.1. Description du système Col.NET

Le système Col.NET permet au personnel enseignant d'effectuer la gestion des résultats scolaires des étudiants par Internet et d'avoir accès à plusieurs autres services et renseignements utiles au bon déroulement de la session tels que la récupération de leur horaire, l'accès à la liste de classe et à certaines données personnelles des étudiants (numéros de téléphone et adresses courriel) et l'accès au relevé de paie. Selon que vous êtes à l'enseignement régulier ou à la Formation continue, il permet également aux professeurs d'effectuer la déclaration de fréquentation scolaire.

Le système Col.NET permet aux étudiants de consulter leur dossier scolaire par Internet et d'avoir accès à plusieurs autres services tels que le choix de cours, le paiement des frais, la récupération et la modification de leur horaire, l'achat d'une carte de stationnement, la demande d'un casier et la mise à jour de leur dossier personnel.

#### 1.2. Accès au portail Col.NET

Deux adresses Internet vous permettent d'accéder au portail de Col.NET. Vous pouvez aussi bien utiliser l'une que l'autre. La seule distinction entre les deux portes d'entrées est la section « Communiqués » qui fournit de l'information propre à l'enseignement régulier ou à la Formation continue. Vous pouvez basculer de l'une à l'autre des pages en cliquant sur le lien approprié.

Portail enseignement régulier :<a href="https://enligne.cmontmorency.qc.ca/ColNet/login.asp">https://enligne.cmontmorency.qc.ca/ColNet/login.asp</a>Portail Formation continue :<a href="https://enligne.cmontmorency.qc.ca/ColNet/login.asp">https://enligne.cmontmorency.qc.ca/ColNet/login.asp</a>

#### 1.3. Identification

Pour vous identifier, vous devez connaître :

- Votre code d'usager. Celui-ci apparaît sur votre carte d'identité ou votre bordereau de paie. Il est à noter que le numéro d'enseignant est composé de 6 caractères et que ce numéro doit être précédé de un ou plusieurs zéros afin de former 6 caracatères (exemple : 328 devient 000328).
- Votre date de naissance. Celle-ci est requise lors de la <u>première identification</u> sous la forme AAAAMMJJ (exemple : 19510923 pour le 23 septembre 1951).

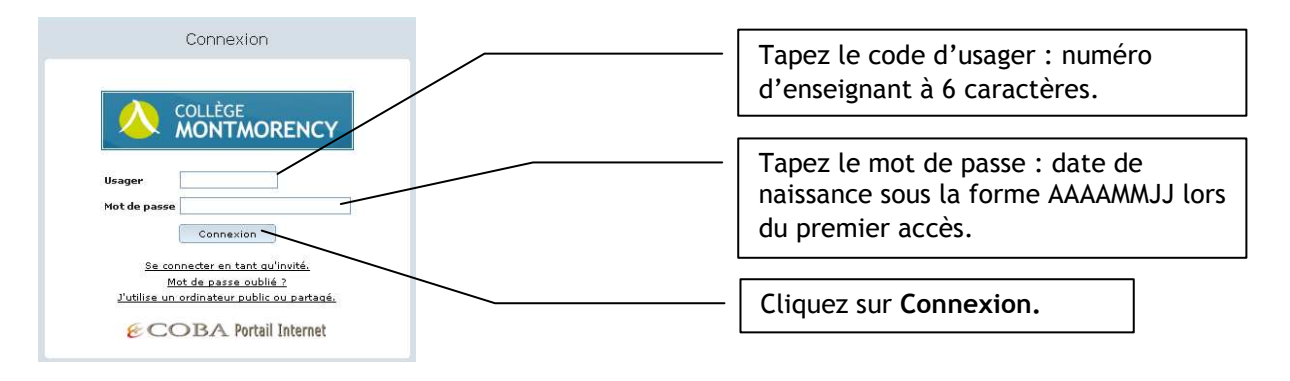

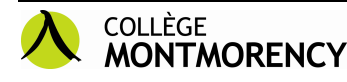

#### 1.4. Changement de mot de passe

Lors de la première identification, Col.NET vous demande de créer un mot de passe qui sera utilisé lors des prochaines connexions.

Vous devez fournir :

- Votre ancien mot de passe (votre date de naissance sous la forme AAAAMMJJ).
- Votre nouveau mot de passe (minimum de cinq caractères composés de lettres et chiffres).
- Une confirmation de votre nouveau mot de passe.

|                                      | OPTIONS - CHANGER LE MOT DE PASSE                                                                    |
|--------------------------------------|----------------------------------------------------------------------------------------------------|
| Ancien mot de passe                  |                                                                                                    |
| Nouveau mot de passe                 | Votre mot de passe doit contenir au moins 5 caractères<br>et être composé de lettres et de chiffres. |
| Confirmez votre nouveau mot de passe |                                                                                                    |
| Sauvegarder Retour                   |                                                                                                    |

Par la suite, lorsque désiré, il est possible de modifier votre mot de passe en cliquant sur **Options** dans le menu de gauche, puis, sur **Changer le mot de passe**. À cette étape, l'ancien mot de passe n'est plus votre date de naissance, mais bien le mot de passe que vous utilisez actuellement.

#### 1.5. Déconnexion

La déconnexion de Col.NET s'effectue en cliquant le bouton **Déconnecter**. Cette procédure permet de libérer adéquatement toutes les zones de travail de l'application.

#### 1.6. Fonctionnalités du système

Le système Col.NET possède différentes fonctionnalités qui vous sont présentées brièvement à la page suivante.

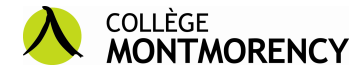

#### MON DOSSIER

Accueil

Dossier personnel

Mes documents

Horaire

Horaire d'examens

Liste de classe

Cours

Cahier de notes

Courriels

Incomplet permanent

Révision de notes

Centre d'aide

Fréquentation scolaire

Absences

Tâche

Paie.NET

Moodle

DreamSpark

Repères

Options

#### MON COLLÈGE

Calendrier

Liens

Accueil : Permet de visualiser la liste des classes de la session en cours et les messages de l'administration. Les guides d'utilisation Col.NET, le formulaire de modification de note et les renseignements généraux sont déposés dans cette section.

**Dossier personnel :** Permet de modifier les données personnelles (bientôt en lien avec les Ressources humaines).

**Mes documents :** Permet de consigner automatiquement une copie des documents générés lors de certaines opérations telles que la fréquentation scolaire et la remise des notes finales, et de déposer des documents qui vous sont propres et qui ne sont pas accessibles aux étudiants.

**Horaire :** Permet de consulter l'horaire de la session en cours et des sessions précédentes. Le numéro de local de la classe est indiqué sur l'horaire. Permet de consulter l'horaire hebdomadaire et de visualiser vos demandes ponctuelles durant toute la session.

Horaire d'examens : Permet de consulter l'horaire des examens de fin de session.

Liste de classe : Permet d'obtenir une liste de classe, l'adresse courriel des étudiants, leur numéro de téléphone et la mosaïque des photos des étudiants. Permet également de consigner les absences des étudiants à chacun des cours.

**Cours :** Permet de déposer des ressources (documents ou liens) destinées aux étudiants inscrits dans le cours.

**Cahier de notes :** Permet de définir un cahier de notes et de consigner les résultats scolaires des étudiants en cours de session, ainsi que d'effectuer la remise des notes finales.

**Courriels :** Permet de communiquer avec vos groupes en rejoignant chaque étudiant à son adresse de courriel (Hotmail ou autre). On peut y ajouter des pièces jointes. Les étudiants peuvent répondre à l'adresse inscrite dans votre *Dossier personnel* de Col.NET. Pour retrouver un message envoyé à un groupe, il faut consulter la boîte de réception de l'adresse courriel inscrite dans votre *Dossier personnel* de Col.NET.

**Incomplet permanent :** Permet d'identifier les étudiants qui ont demandé et obtenu un incomplet permanent. .Cette mention est consignée par l'administration et n'est pas modifiée lors de votre remise de notes finale.

**Révision de notes :** Permet de traiter les demandes de révision de note de fin de session déposées par les étudiants. Ce service n'est disponible qu'après la remise de vos notes finales.

**Centre d'aide :** Permet le suivi des étudiants ayant pris un rendez-vous dans un centre d'aide. Philo-aide est présentement le seul centre d'aide dont les rendez-vous sont gérés par Col.NET.

**Fréquentation scolaire :** À la Formation continue, permet d'effectuer le recensement des étudiants à la date limite d'abandon (20 %).

Absences : Permet de déclarer ses absences et de voir le nombre d'étudiants rejoints par la campagne téléphonique.

Tâche : À l'enseignement régulier, permet de consulter la tâche et de consigner vos contraintes.

**Paie.NET :** Permet d'accéder à votre dossier Paie.NET et aux relevés de paie en format PDF. S'il n'est pas visible dans votre dossier, veuillez vous adresser au Service des ressources humaines pour l'activer.

**Moodle :** Permet d'accéder à la plateforme Moodle. Notez que pour les fonctions courriels et dépôt de documents pour vos étudiants, Col.NET suffit.

**DreamSpark :** Permet aux professeurs de certains départements (243 et 420) le téléchargement de logiciels de Microsoft.

Repères : Donne accès à une banque d'information sur les professions.

**Options :** Permet de modifier votre mot de passe et d'expédier un commentaire à l'administration.

Calendrier : Permet de consulter le calendrier pédagogique découlant du calendrier scolaire.

**Liens :** Permet d'accéder à des liens prédéfinis par le Collège. Par exemple : Calendrier scolaire, bibliothèque, plan de formation, autres.

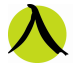

### **2.** LE CAHIER DE NOTES

Le cahier de notes permet de gérer les résultats des étudiants. Il offre de nombreuses possibilités quant à son utilisation. Il permet de communiquer aux étudiants les résultats obtenus lors des différentes évaluations, de faire des commentaires à un étudiant relativement aux performances obtenues lors d'une évaluation, de calculer les résultats obtenus, de faire des moyennes et de transmettre les résultats au registrariat.

Ainsi, le service « Cahier de notes » sert à :

- Consigner le résultat des étudiants à chacune des évaluations.
- Procéder à la remise des notes finales.

Dans les cas où plusieurs professeurs partagent le même cours, il est important que ceux-ci créent leur cahier de note au début du cours permettant ainsi que la procédure de remise de note finale ne se fasse que lorsque toutes les notes soient entrées dans le système. Il va de soi que la remise des notes finales ne doit s'effectuer que lorsque tous les professeurs d'un même cours ont tous consigné leurs notes.

La remise des notes de fin de session doit se faire obligatoirement par le système Col.NET. <u>Aucune</u> <u>remise de notes en format papier n'est acceptée par le registrariat.</u>

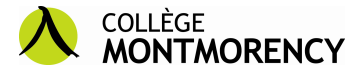

#### 2.1. Création du cahier de notes

Le service « Cahier de notes » doit être sélectionné. Il sera peut-être nécessaire d'utiliser le menu déroulant pour choisir la bonne session si la session qui apparaît par défaut n'est pas celle que vous désirez.

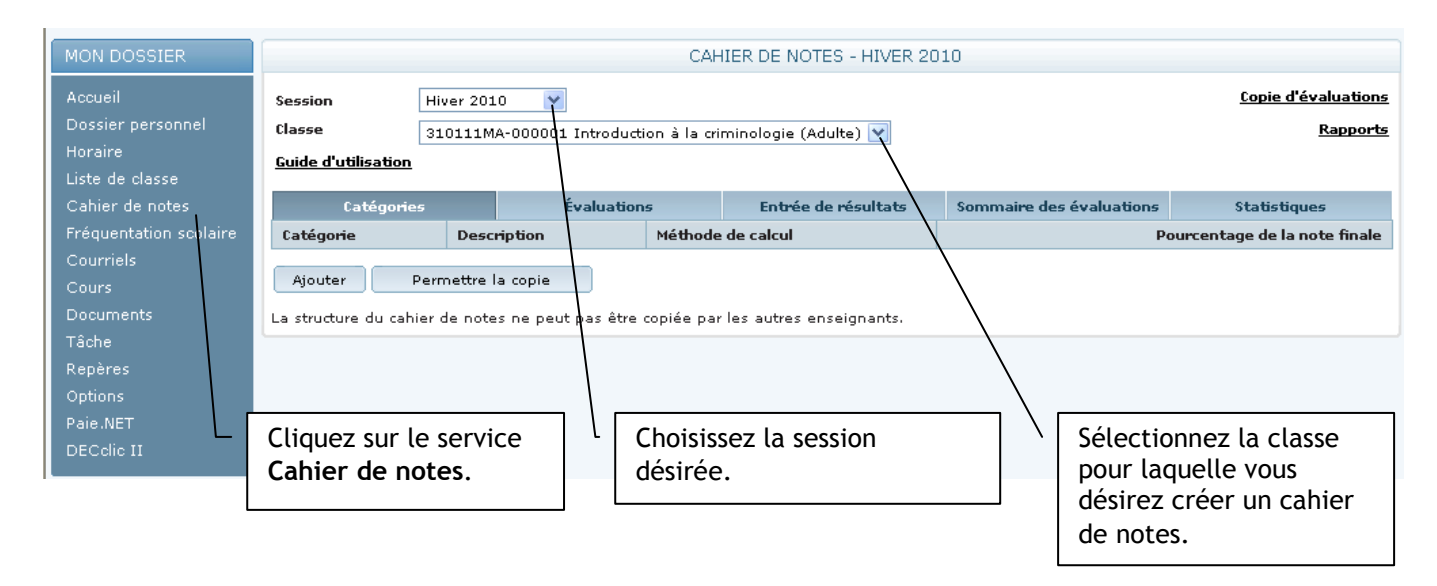

#### Étape 1 - Créer les catégories

La première étape pour élaborer un cahier de notes est de créer les catégories. Les catégories permettent de :

- 1) regrouper des évaluations de même type pour faciliter la recherche (travaux, devoirs, examens, laboratoires, etc.);
- 2) appliquer le principe de double standard (exigences multiples dans la PIEA) pour une évaluation ou un ensemble d'évaluations;
- appliquer, à un regroupement d'évaluations, une pondération fixe, peu importe leur nombre (le « pourcentage de la note finale » de la catégorie sera répartie également entre les évaluations qui y sont classées);
- 4) permettre la sélection automatique des X meilleures évaluations classées dans cette catégorie.

Cependant, vous n'êtes pas obligé de créer plusieurs catégories. Vous pouvez regrouper toutes vos évaluations en une seule catégorie. Vous devez créer au moins une catégorie.

# *Remarque* : Vous pouvez permettre à d'autres professeurs de votre département de copier la structure de votre cahier de notes.

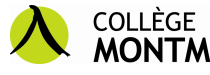

| Sélectionnez<br>l'onglet <b>Catégories</b> .                                                                                                    |                                                |                                                                                                    |                                                                                   |                               |              |  |  |  |  |
|----------------------------------------------------------------------------------------------------|------------------------------------------------|----------------------------------------------------------------------------------------------------|-----------------------------------------------------------------------------------|-------------------------------|--------------|--|--|--|--|
|                                                                                                    |                                                | CAH                                                                                                    | IER DE NOTES - HIVER 20                                                           | 10                            |              |  |  |  |  |
| Session     Hiver 2010     Copie d'évaluations       Classe     310111/A-0000001 Introduction à la criminologie (Adulte)     Rapports       Guide d'utilisation |                                                |                                                                                                    |                                                                                   |                               |              |  |  |  |  |
| Catégorie                                                                                                    | s Évalu                                        | ations                                                                                                  | Entrée de résultats                                                               | Sommaire des évaluations      | Statistiques |  |  |  |  |
| Catégorie                                                                                                    | Description                                    | Méthode                                                                                                 | e de calcul                                                                       | Pourcentage de la note finale |              |  |  |  |  |
| Ajouter F<br>La structure du cah                                                                                                    | Permettre la copie<br>ier de notes ne peut pes | être copiée par                                                                                         | r les autres enseignants.                                                         |                               |              |  |  |  |  |
|                                                                                                    |                                                | du cahier de note ne p<br>(comme l'indique le me<br>pie si vous désirez auto<br>tement à copier la stru | eut pas être copiée<br>essage). Cliquez sur<br>priser d'autres<br>icture de votre |                               |              |  |  |  |  |
|                                                                                                    | Cliquez sur le                                 | bouton <b>Aj</b> o                                                                                      | outer.                                                                            |                               |              |  |  |  |  |

La nouvelle catégorie doit d'abord être nommée (en abrégé, code de 3 caractères) et décrite. Vous pouvez utiliser des noms de catégories prédéfinis dans le menu déroulant.

| C.                                                                | AHIER DE NOTES - HIVER 20:                                                           | 10 - CATÉGORIE · | - AJOUTER                                                                |  |  |  |
|-------------------------------------------------------------------|--------------------------------------------------------------------------------------|------------------|--------------------------------------------------------------------------|--|--|--|
| Définition                                                        |                                                                                      | Aide             |                                                                          |  |  |  |
| Catégorie prédéfinie                                              | <b>V</b>                                                                             |                  |                                                                          |  |  |  |
| Code                                                              | Devoirs<br>Examens                                                                   |                  |                                                                          |  |  |  |
| Description<br>Méthode de calcul de cette catégorie               | Laboratoires<br>Tests<br>Théorie<br>Travaux<br><b>Definition des methodes de c</b> i | alcul            | Vous pouvez utiliser les catégories<br>prédéfinies ou laisser à blanc et |  |  |  |
| Pourcentage de la note finale<br>Nombre de meilleures évaluations | <br>0.00<br>0                                                                        |                  | Description.                                                             |  |  |  |
| Seuil de passage                                                  | 60 %                                                                                 |                  |                                                                          |  |  |  |
| Obligatoire pour la réussite du cours                             |                                                                                      |                  |                                                                          |  |  |  |
| Note maximale si l'élève échoue la<br>catégorie obligatoire       | 0 %                                                                                  |                  |                                                                          |  |  |  |
| Sauvegarder Retour                                                |                                                                                      |                  |                                                                          |  |  |  |

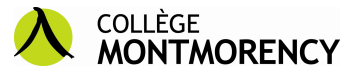

Au champ **Méthode de calcul de cette catégorie**, vous devez choisir *Absolue* ou *Relative*. Dans la plupart des situations, il faut choisir la méthode **absolue**. La méthode de calcul **relative** est utile seulement lorsque vous désirez ne retenir que les X meilleures évaluations parmi un groupe d'évaluations classées dans une même catégorie.

Exemple pour une catégorie avec la méthode de calcul absolue.

| c                                                                                                    | AHIER DE NOTES - HIVER 2                                                     | 010 - CATÉGORIE - AJOUTER                                                                                            |  |  |  |  |  |
|----------------------------------------------------------------------------------------------------|------------------------------------------------------------------------------|----------------------------------------------------------------------------------------------------|--|--|--|--|--|
| Définition                                                                                                    |                                                                              | êida                                                                                                    |  |  |  |  |  |
| Catégorie prédéfinie                                                                                                    | Examens 💌                                                                    | Alde                                                                                                    |  |  |  |  |  |
| Code<br>Description                                                                                                    | EXA<br>Examens                                                               | Choisissez la méthode<br>Absolue.                                                                                    |  |  |  |  |  |
| Méthode de calcul de cette catégorie                                                                                       | Absolue V                                                                    |                                                                                                    |  |  |  |  |  |
| Pourcentage de la note finale<br>Nombre de meilleures évaluations<br>Seuil de passage                                      | Définition des méthodes de           0.00           0           60         % | Le Pourcentage de la note<br>finale de la catégorie sera<br>calculé automatiquement en<br>fonction de la pondération |  |  |  |  |  |
| Obligatoire pour la réussite du cours<br>Note maximale si l'élève échoue la<br>catégorie obligatoire<br>Sauvegarder Retour | 0 %                                                                          | des évaluations qui y sont<br>classées ultérieurement.<br>C'est pour cette raison que<br>ce champ est grisé.         |  |  |  |  |  |

Exemple pour une catégorie avec la méthode de calcul *relative*.

| CAHIER DE NOTES - HIVER 2010 - CATÉGORIE - MODIFIER                                                                                                    |                                                                                                    |  |  |  |  |  |  |
|----------------------------------------------------------------------------------------------------|----------------------------------------------------------------------------------------------------|--|--|--|--|--|--|
| Définition                                                                                                    | Aide                                                                                                    |  |  |  |  |  |  |
| Code  LAB    Description  Laboratoires    Méthode de calcul de cette catégorie  Relative V    Définition des méthor                                            | Choisissez la méthode <b>Relative</b> si<br>vous désirez ne compter que les X<br>meilleures évaluations classées<br>dans cette catégorie.                                                                                                    |  |  |  |  |  |  |
| Pourcentage de la note finale     20.00       Nombre de meilleures évaluations     3       Seuil de passage     60       Obligatoire pour la réussite du cours | Le <b>Pourcentage de la note finale</b><br>de la catégorie doit alors être<br>défini préalablement.                                                                                                    |  |  |  |  |  |  |
| Note maximale și l'élève échoue la 0.00 %<br>catégorie obligatoire 0<br>Nombre d'évaluations 0<br>Sauvegarder Supprimer Retour                                 | Indiquez le <b>Nombre de meilleures évaluations</b> à<br>retenir pour le calcul. Si la catégorie <i>Laboratoires</i> vaut<br>20 % de la note finale et que les 3 meilleures<br>évaluations sont retenues parmi les X qui y sont<br>classées, chacun des 3 meilleurs laboratoires sera alors<br>automatiquement pondéré à 20/3, soit 6,66 %. |  |  |  |  |  |  |
| Cliquer sur Sauvegarder av                                                                                                    | ant de quitter.                                                                                                    |  |  |  |  |  |  |

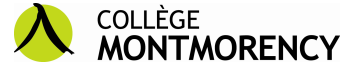

Si vous avez plus d'une catégorie, lorsque le champ **Obligatoire pour réussite du cours** est coché, l'étudiant doit obligatoirement réussir cette catégorie afin de réussir le cours (double standard ou exigences multiples dans la PIEA).

« Lorsque le cours comporte une partie théorique et une partie de stage ou de laboratoire, la note finale doit rendre compte des apprentissages dans chacune de ces parties. Ainsi, pour qu'un cours soit reconnu comme étant réussi, on peut exiger que l'étudiant ait atteint un certain standard pour différentes parties du cours. L'exigence pour ce standard ne peut dépasser 60 % puisque c'est le seuil à partir duquel un objectif est considéré comme ayant été atteint. » *PIEA section 5.2B* 

| Définition                                                  |                                     |                                                                                             | Aide                                                                                                    |  |  |  |
|-------------------------------------------------------------|-------------------------------------|---------------------------------------------------------------------------------------------|----------------------------------------------------------------------------------------------------|--|--|--|
| Code                                                        | TRA                                 |                                                                                             |                                                                                                    |  |  |  |
| Description                                                 | Travaux                             |                                                                                             |                                                                                                    |  |  |  |
| Méthode de calcul de cette catégorie                        | Absolue 💌                           |                                                                                             |                                                                                                    |  |  |  |
|                                                             | <u>Définition des méthodes de c</u> | alcul                                                                                       |                                                                                                    |  |  |  |
| Pourcentage de la note finale                               | 0.00                                |                                                                                             | Cochez Obligatoire pour réussite du                                                                                                    |  |  |  |
| Nombre de meilleures évaluations                            | 0                                   |                                                                                             | cours pour activer le double standard                                                                                                   |  |  |  |
| Seuil de passage                                            | 60 %                                |                                                                                             |                                                                                                    |  |  |  |
| Obligatoire pour la réussite du cours                       |                                     |                                                                                             |                                                                                                    |  |  |  |
| Note maximale si l'élève échoue la<br>catégorie obligatoire | 55.00 %                             | Indiqu                                                                                      | uez ici quelle note finale devra apparaître<br>Iletin en cas d'échec de cette catégorie                                                 |  |  |  |
| Nombre d'évaluations                                        | 0                                   |                                                                                             | possible qu'un étudiant échque la                                                                                                    |  |  |  |
| Sauvegarder Supprimer R                                     | etour                               | catégorie, mais que le cumul de tous ses<br>résultats lui donne une note supérieure à 60 %. |                                                                                                    |  |  |  |
|                                                             |                                     | Le sys<br>par ce<br>doubl                                                                   | Le système remplacera alors la note calculée<br>par cette note inscrite ici pour indiquer que le<br>double standard n'a pas été atteint |  |  |  |

De l'aide est disponible dans la plupart des fenêtres.

|                                         |              | Définition                                                                                                    | Aide                                                                    |  |  |  |  |  |
|-----------------------------------------|--------------|----------------------------------------------------------------------------------------------------|-------------------------------------------------------------------------|--|--|--|--|--|
|                                         |              |                                                                                                    | <u>Version imprimable</u>                                               |  |  |  |  |  |
| Aide à la définition                    | n d'une      | catégorie                                                                                                    |                                                                         |  |  |  |  |  |
| Champ                                   |              | Description                                                                                                    |                                                                         |  |  |  |  |  |
| Code                                    |              | Code de la catégorie servant à la gestion inte                                                                                                    | erne.                                                                   |  |  |  |  |  |
|                                         |              |                                                                                                    |                                                                         |  |  |  |  |  |
| Description                             |              | Description de la catégorie qui sera affichée.                                                                                                    |                                                                         |  |  |  |  |  |
|                                         |              |                                                                                                    |                                                                         |  |  |  |  |  |
| Nb points de<br>l'évaluation            |              | Valeur sur laquelle vous désirez que le résultat de la catégorie soit affiché dans le cahier de notes.                                                                                |                                                                         |  |  |  |  |  |
|                                         |              |                                                                                                    |                                                                         |  |  |  |  |  |
| Pourcentage de la<br>finale             | note         | Valeur en pourcentage de cette catégorie dar                                                                                                    | n pourcentage de cette catégorie dans le calcul de la note              |  |  |  |  |  |
|                                         |              |                                                                                                    |                                                                         |  |  |  |  |  |
| Méthode de calcul de<br>cette catégorie |              | Si vous sélectionnez Relative, vous devez absolument mettre une valeur au pourcentage de la note finale. Ce<br>pourcentage sera divisé automatiquement selon le nombre d'évaluations. |                                                                         |  |  |  |  |  |
|                                         |              |                                                                                                    |                                                                         |  |  |  |  |  |
| Nombre de meilleures                    |              | Permet de déterminer combien d'évaluations                                                                                                    | doivent être considérées dans le calcul du résultat de la catégorie. Ce |  |  |  |  |  |
|                                         | Cliq<br>dese | uez sur l'onglet <b>Aide</b> pour obtenir<br>cription de chacun des champs à re                                                                                                    | la /<br>mplir.                                                          |  |  |  |  |  |

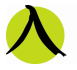

Le total de la colonne « Pourcentage de la note finale » s'ajustera au fur et à mesure que vous créerez les évaluations à l'intérieur des catégories.

| CAHIER DE NOTES - HIVER 2010                                                                                                    |          |       |               |              |         |        |                      |            |            |  |
|----------------------------------------------------------------------------------------------------|----------|-------|---------------|--------------|---------|--------|----------------------|------------|------------|--|
| Session     Hiver 2010     Copie d'évalue       Classe     310111MA-000001 Introduction à la criminologie (Adulte)     Rap       Guide d'utilisation                                                                                                    |          |       |               |              |         |        |                      |            |            |  |
| Catégorie                                                                                                    | :5       | Évalu | lations       | Entrée de ré | sultats | Sommai | ire des évaluations  | Sta        | atistiques |  |
| Catégorie                                                                                                    | Descript | ion   | Méthode de ca | alcul        |         | 1      | Pourcentage de la no | ote finale | Déplacer   |  |
| EXA                                                                                                    | Examens  | 5     | Absolue       |              |         | / 0,00 |                      |            |            |  |
| LAB                                                                                                    | Laborato | ires  | Relative      |              |         |        |                      | 20,00      | <b>1</b>   |  |
|                                                                                                    |          |       | Total         |              |         |        | 20,00                | 1          |            |  |
| Ajouter       Permettre la copie         La structure du cahier de notes ne peut pas être copiée par les autres enseignants.                                                                                                    |          |       |               |              |         |        |                      |            |            |  |
| Puisque la catégorie <i>EXA</i> est calculée avec la méthode <b>absolue</b> , le pourcentage de la note finale qui apparaît sera 0,00 tant que des évaluations ne seront pas créées. La catégorie <i>LAB</i> indique un pourcentage de 20 % parce qu'elle est calculée selon la méthode <b>relative</b> et qu'un pourcentage doit être alors préalablement défini, peu importe le nombre d'évaluations qui seront classées dans cette catégorie. |          |       |               |              |         |        |                      |            |            |  |

#### Étape 2 - Créer les différentes évaluations

L'étape suivante est la création des évaluations de votre cours (examen, test, devoir, laboratoire, présentation orale, dissertation, journal de bord, quiz, études de cas, résumé de lecture, etc.)

| CAHIER DE NOTES - HIVER 2010       |                                                                                                 |             |                     |                |                                                |  |                  |        |       |          |         |
|------------------------------------|-------------------------------------------------------------------------------------------------|-------------|---------------------|----------------|------------------------------------------------|--|------------------|--------|-------|----------|---------|
| Session<br>Classe                  | ession Hiver 2010 V<br>lasse 310111MA-000001 Introduction à la criminologie (Adulte) V Rapports |             |                     |                |                                                |  |                  |        |       |          |         |
| <u>Guide d'utilisation</u>         |                                                                                                 |             |                     |                |                                                |  |                  |        |       |          |         |
| Cat                                | Catégories Évaluations Entrée de résultats Sommaire des évaluations Statistiques                |             |                     |                |                                                |  |                  |        |       |          |         |
|                                    |                                                                                                 |             |                     |                |                                                |  | Publié           |        |       |          |         |
| Catégorie                          | Évaluation                                                                                      | Description | Nb poin<br>l'évalua | ts de<br>ation | Pourcentage de la note Date<br>finale assignée |  | Date<br>assignée | Évalua | ation | Résultat | Moyenne |
| Ajouter                            | Ajouter                                                                                         |             |                     |                |                                                |  |                  |        |       |          |         |
| Sélectionnez l'onglet Évaluations. |                                                                                                 |             |                     |                |                                                |  |                  |        |       |          |         |
|                                    |                                                                                                 |             | Cliquez sur l       | e bout         | on <b>Ajouter.</b>                             |  |                  |        |       |          |         |

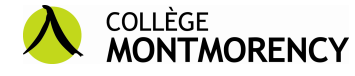

Selon que vous avez choisi la méthode de calcul absolue ou relative, les renseignements à préciser pour une évaluation vont différer.

Exemple pour créer une évaluation à classer dans une catégorie définie avec la méthode de calcul **absolue**.

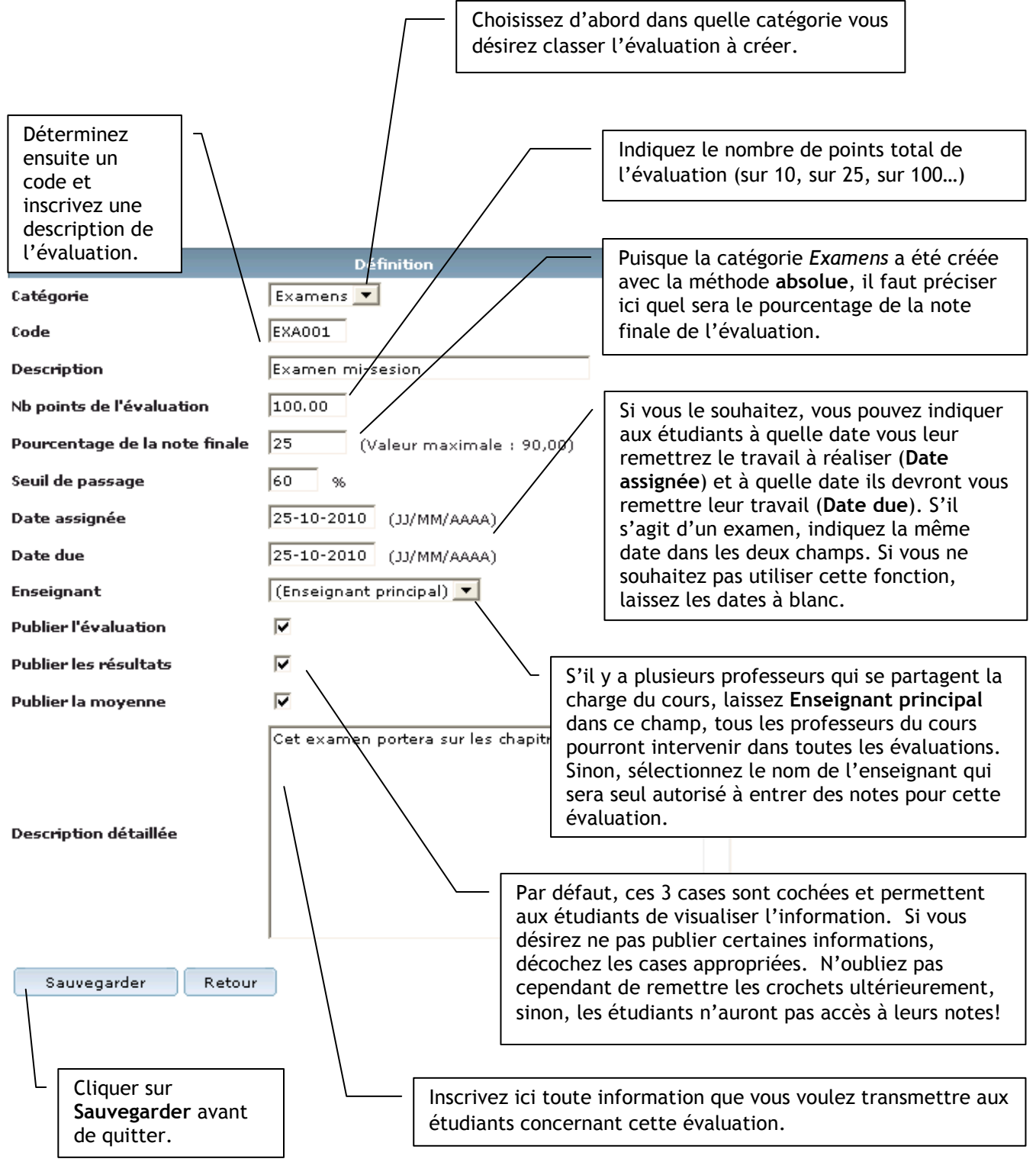

Répétez cette opération pour chacune de vos évaluations.

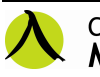

Exemple pour créer une évaluation à classer dans une catégorie définie avec la méthode de calcul *relative*.

|                               | Définition     | Aide                                                                                                    |
|-------------------------------|----------------|----------------------------------------------------------------------------------------------------|
| Catégorie                     | Laboratoires 💌 |                                                                                                    |
| Code                          | LAB001         | Puisque la catégorie <i>Laboratoires</i> a été créée avec la méthode de calcul <b>relative</b> , le <b>pourcentage de la note</b> |
| Description                   | Laboratoire z  | finale n'est pas modifiable ici, car il a été préalablement                                                                       |
| Nb points de l'évaluation     | 100,00         | défini lors de la création de la catégorie (dans ce cas-ci                                                                        |
| Pourcentage de la note finale | 0.00           | 20 %). Le pourcentage sera également réparti entre les X                                                                          |
| Seuil de passage              | 60 %           | meilleurs laboratoires (dans ce cas ci, il y en a 3).                                                                             |

Assurez-vous toujours que le total des évaluations est 100. Pour avoir toujours un calcul juste du résultat final au fur et à mesure que vous entrez les résultats des évaluations durant la session, il est fortement recommandé de créer toutes les évaluations (pour un total de 100) au début de la session.

|                                                                                               | Le système affiche que seules les 3 meilleures<br>évaluations de cette catégorie (ici sur 5)<br>seront retenues. |                          |                                                  |                                                                  |                                              |           |               |          |           |            |  |  |
|-----------------------------------------------------------------------------------------------|----------------------------------------------------------------------------------------------------|--------------------------|--------------------------------------------------|------------------------------------------------------------------|----------------------------------------------|-----------|---------------|----------|-----------|------------|--|--|
|                                                                                               | CAHIER DE NOTES - HIVER 2010                                                                                     |                          |                                                  |                                                                  |                                              |           |               |          |           |            |  |  |
| Session                                                                                       | Hiver 2010 V                                                                                                    |                          |                                                  |                                                                  |                                              |           |               |          |           |            |  |  |
| Classe                                                                                        | 310111MA-000001 Introduction à la criminologie (Adulte) V                                                        |                          |                                                  |                                                                  |                                              |           |               |          |           |            |  |  |
| <u>Guide d'utilisation</u>                                                                    | <u>n</u>                                                                                                    |                          |                                                  |                                                                  |                                              |           |               |          |           |            |  |  |
| Catégor                                                                                       | ies                                                                                                    | Évaluatio                | ns I                                             | intrée de résultat                                               | 5 (                                          | Sommair   | e des évaluat | tions    | Statistiq | ues        |  |  |
|                                                                                               |                                                                                                    |                          |                                                  |                                                                  |                                              |           |               | Publié   |           |            |  |  |
| Catégorie                                                                                     | Évaluation                                                                                                    | Description              | Nb points de<br>l'évaluation                     | Pourcentage de<br>la note finale                                 | Date<br>assig                                | née       | Évaluation    | Résultat | Moyenne   | Déplacer   |  |  |
| EXA - Examens                                                                                 | EXA001                                                                                                    | Examen mi-<br>session    | 100,00                                           | 25,00                                                            | 2010                                         | -05-28    | Oui           | Oui      | Oui       |            |  |  |
|                                                                                               | EXA002                                                                                                    | Examen final             | 100,00                                           | 30,00                                                            | 2010                                         | -06-18    | Oui           | Oui      | Oui       | <b>1</b>   |  |  |
| LAB -<br>Laboratoires<br>(3 meilleure(s)<br>évaluation(s))                                    | LAB001                                                                                                    | Laboratoire 1            | 100,00                                           | 6,67                                                             | ,                                            |           | Oui           | Oui      | Oui       | <b>* +</b> |  |  |
|                                                                                               | LAB002                                                                                                    | Laboratoire 2            | 100,00                                           | 6,67                                                             | ,                                            |           | Oui           | Oui      | Oui       | •          |  |  |
|                                                                                               | LAB003                                                                                                    | Laboratoire 3            | 100,00                                           | 6,66                                                             |                                              |           | Oui           | Oui      | Oui       | <b>1</b>   |  |  |
|                                                                                               | LAB004                                                                                                    | Laboratoire 4            | / 100,00                                         | 6,67                                                             | ,                                            |           | Oui           | Oui      | Oui       |            |  |  |
|                                                                                               | LAB005                                                                                                    | Laboratoire 5            | 100,00                                           | 6,67                                                             | ,                                            |           | Oui           | Oui      | Oui       |            |  |  |
| TRA - Travaux                                                                                 | TRA001                                                                                                    | Travail<br>d'intégration | 100,00                                           | 25,00                                                            | 2010                                         | -06-21    | Oui           | Oui      | Oui       |            |  |  |
|                                                                                               |                                                                                                    |                          | Total                                            | 100,00                                                           |                                              |           |               |          |           |            |  |  |
| Ici, toutes le<br>seront calcu<br>Le système a<br>retenus vauc<br>des pourcent<br>élevé ou mo |                                                                                                    | A<br>es<br>C<br>p        | ssurez<br>st bien<br>liquez<br>our mo<br>résenta | vous que l<br>100.<br>sur l'une d<br>odifier l'or<br>ation des é | le total<br>des flèch<br>dre de<br>évaluatio | es<br>ns. |               |          |           |            |  |  |

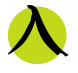

### 2.2. Copie du cahier de notes dans d'autres classes

Si vous avez plusieurs classes dans lesquelles vous utilisez les mêmes modes d'évaluation, vous pouvez y copier le cahier de notes que vous venez d'élaborer. Vous pouvez également partager la structure du cahier de notes avec d'autres professeurs de votre département.

|                                                                             |                                                                           | Une fois<br>complét                                                  | la structur<br>ée, cliquez | e du cahier d<br>sur <b>Copie d'</b> | e note<br>évalua                        | es<br>ations.                                              |                                                                                  | $\overline{\ }$                                                     |                                                                   |                                                 |
|-----------------------------------------------------------------------------|---------------------------------------------------------------------------|----------------------------------------------------------------------|----------------------------|--------------------------------------|-----------------------------------------|------------------------------------------------------------|----------------------------------------------------------------------------------|---------------------------------------------------------------------|-------------------------------------------------------------------|-------------------------------------------------|
| Session                                                                     | Hiver 2010                                                                | ~                                                                    |                            |                                      |                                         |                                                            |                                                                                  |                                                                     | <u>Copie d'e</u>                                                  | évaluations                                     |
| Classe                                                                      | 310111MA-                                                                 | 000001 Introduc                                                      | tion à la crimir           | nologie (Adulte)                     | 1                                       |                                                            |                                                                                  |                                                                     |                                                                   | <u>Rapports</u>                                 |
| Guide d'utilisation                                                         | 1                                                                         |                                                                      |                            |                                      |                                         |                                                            |                                                                                  |                                                                     |                                                                   |                                                 |
| Catégori                                                                    | es                                                                        | Évaluatio                                                            | n <del>s</del>             | Entrée de résul                      | tats                                    | Sommain                                                    | e des évaluat                                                                    | ions                                                                | Statistiq                                                         | ues                                             |
|                                                                             |                                                                           |                                                                      |                            |                                      |                                         |                                                            |                                                                                  | Publié                                                              |                                                                   |                                                 |
| Catégorie                                                                   | Évaluation                                                                | Description                                                          | Nb points d<br>l'évaluatio | le Pourcentage<br>on la note fir     | de Da                                   | ate<br>ssignée                                             | Évaluation                                                                       | Résultat                                                            | Moyenne                                                           | Déplacer                                        |
| EXA - Examens                                                               | <u>EXA001</u>                                                             | Examen mi-<br>session                                                | 100,0                      | 00 25                                | ,00 20                                  | 010-05-28                                                  | Oui                                                                              | Oui                                                                 | Oui                                                               | •                                               |
|                                                                             | EXA002                                                                    | Examen final                                                         | 100,0                      | 0 30                                 | ,00 20                                  | 010-06-18                                                  | Oui                                                                              | Oui                                                                 | Oui                                                               |                                                 |
| Source<br>Session<br>Enseignant<br>Classe<br>Destination                    | Automne 201<br>Soins, Départ<br>00000000-00<br>101901RE-00<br>101901RE-00 | 0<br>eement<br>0001 MISE-O-POI<br>0001 BIOLOGIE H<br>0011 BIOLOGIE H |                            |                                      |                                         |                                                            | Si un autre<br>départeme<br>la structur<br>vous pouve<br>nom pour<br>ses classes | e profess<br>ent a per<br>e de son<br>ez alors s<br>avoir acc<br>5. | eur de vo<br>mis la co<br>cahier de<br>sélection<br>cès à la li   | otre<br>pie de<br>e notes,<br>ner son<br>ste de |
| Classe(s)                                                                   |                                                                           |                                                                      |                            |                                      |                                         |                                                            | Sélectionr<br>laquelle le<br>défini.                                             | nez la cla<br>e cahier (                                            | isse dans<br>de notes a                                           | a été                                           |
| Options                                                                     |                                                                           |                                                                      |                            | $\backslash$                         |                                         |                                                            |                                                                                  |                                                                     |                                                                   |                                                 |
| Copier l'indicate<br>Copier l'indicate<br>Copier l'indicate<br>Copier \ Rei | eur d'évaluatio<br>eur de résultat<br>eur de moyenn<br>tour               | n publiée<br>: publié<br>ne publiée                                  |                            |                                      |                                         |                                                            | Sélectionr<br>laquelle ve<br>cahier de<br>de destinati<br>procédure à            | nez la cla<br>ous voule<br>notes (si<br>on n'appa<br>la page si     | esse dans<br>ez copier<br>une ou des<br>raissent pas<br>uivante). | le<br>s classes<br>s, voir la                   |
|                                                                             | Cliquez                                                                   | z sur <b>Copier.</b>                                                 |                            |                                      | Lorse<br>évale<br>d'un<br>n'est<br>deve | que vous<br>uations d<br>même co<br>pas auto<br>ez faire u | effectuez<br>'une classe<br>ours, le rég<br>omatiquem<br>n choix.                | une copi<br>e vers les<br>glage de<br>ient repr                     | e de vos<br>autres cl<br>la publica<br>oduit. Vo                  | lasses<br>ation<br>us                           |

Répétez l'opération pour chacune des classes.

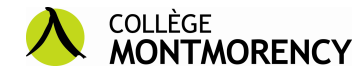

|                                    |                                                    |                    | CA                 | HIER DI | E NOTES - AUTOMNE 2010   |       |                  |            |          |                |                 |
|------------------------------------|----------------------------------------------------|--------------------|--------------------|---------|--------------------------|-------|------------------|------------|----------|----------------|-----------------|
| Session                            | Automne 201                                        | .0 🔻               |                    |         |                          |       |                  |            |          | <u>Copie d</u> | 'évaluations    |
| Classe                             | 00000000-00                                        | 00001 MISE-O-POINT |                    |         | <b>•</b>                 |       |                  |            |          |                | <u>Rapports</u> |
| <u>Guide d'utilisation</u>         | <u>n</u>                                           |                    |                    |         |                          |       |                  |            |          |                |                 |
| Cat                                | égories                                            | Éval               | uations            |         | Entrée de résultats      |       | Sommaire des éva | luations   |          | Statistiques   |                 |
|                                    |                                                    |                    |                    |         |                          |       |                  |            | Publié   |                |                 |
| Catégorie                          | Évaluation                                         | Description        | Nb points de l'éva | luation | Pourcentage de la note f | ìnale | Date assignée    | Évaluation | Résultat | Moyenne        | Déplacer        |
| DEV - Devoirs                      | DEV001                                             | Devoirs 1          |                    | 100,00  | 1                        | 10,00 |                  | Oui        | Non      | Non            | 1               |
| EXA - Examens                      | EXA001                                             | Examen mi-sesion   |                    | 100,00  | 2                        | 25,00 | 25/10/2010       | Oui        | Non      | Non            |                 |
|                                    |                                                    |                    |                    | Total   | а                        | 85,00 |                  |            |          |                |                 |
| Ajouter                            |                                                    |                    |                    |         |                          |       |                  |            | /        |                |                 |
|                                    |                                                    |                    |                    |         |                          |       |                  |            |          |                |                 |
|                                    |                                                    |                    |                    | •       |                          |       |                  |            |          |                |                 |
|                                    | Lorsque                                            | l'indicateur       | ' <b>Non</b> appa  | raît    | dans la section          | 1     |                  |            |          |                |                 |
|                                    | Publié, cela veut dire que les étudiants ne voient |                    |                    |         |                          |       |                  |            |          |                |                 |
| rion môme si vous entrez des notes |                                                    |                    |                    |         |                          |       |                  |            |          |                |                 |
|                                    | rien, meme si vous entrez des notes.               |                    |                    |         |                          |       |                  |            |          |                |                 |

Que faire si le numéro de la classe vers laquelle on voudrait copier la liste d'évaluation n'apparaît pas ?

Deux cas peuvent se présenter :

1. Le cahier de notes de la classe de destination n'est pas vide :

Il est nécessaire que la classe de destination ne contienne aucune évaluation ni catégorie. Entrez dans le cahier de notes de la classe de destination, cliquez sur Évaluations, entrez dans chaque évaluation et supprimez-la. Ensuite, cliquez sur Catégories, entrez dans chaque catégorie et supprimez-la. Déconnectez-vous de Col.NET et entrez-y à nouveau. Vous pourrez alors copier votre cahier de notes d'une classe à l'autre.

2. Dune session à l'autre, la session plus ancienne a été sélectionnée trop vite :

Demeurez, au début, dans la session courante. Cliquez sur Copie d'évaluations. Ensuite, vous choisirez une session passée comme source et les classes apparaissant dans la liste des classes de destination seront celles de la session courante.

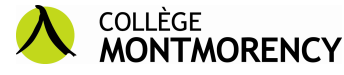

#### 2.3. Entrée des résultats

Une fois la structure du cahier de notes complétée, vous pouvez entrer les résultats des évaluations au fur et à mesure que vous les compilerez. Deux chemins vous permettent d'accéder à la fenêtre de saisie des résultats d'une évaluation : 1) à partir de l'onglet « Entrée des résultats » ou 2) de l'onglet « Sommaire des évaluations ».

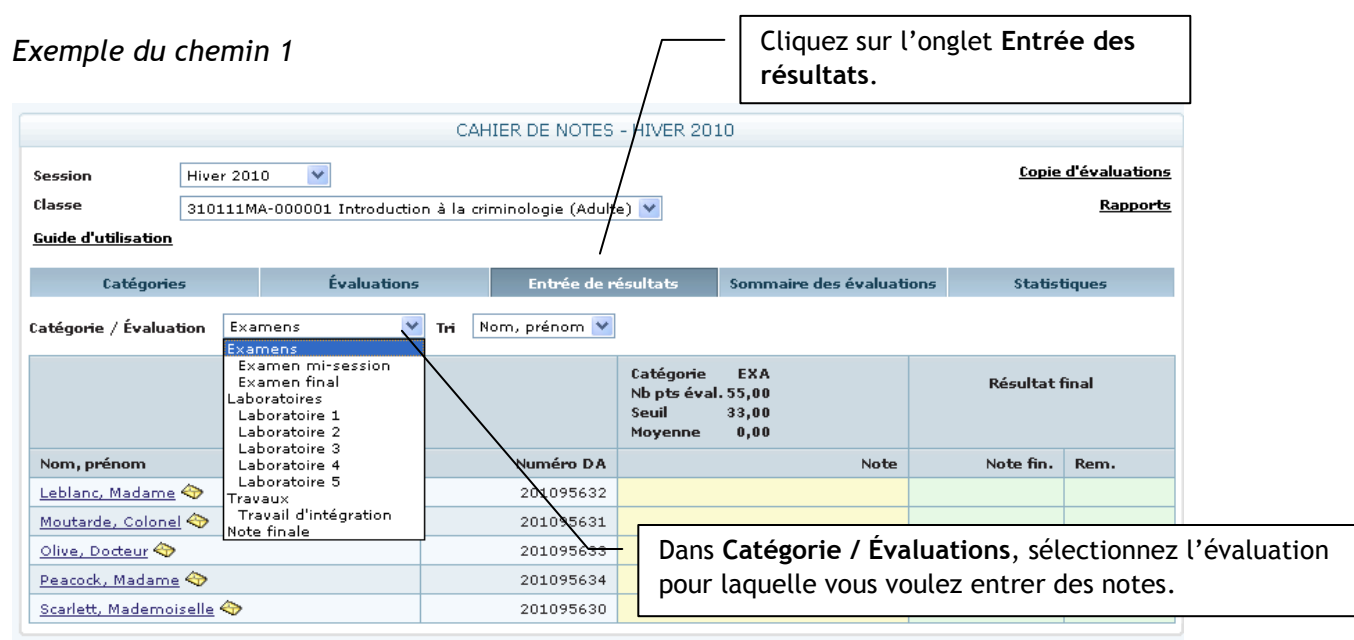

#### Exemple du chemin 2

| Cliquez<br>Session<br>Classe<br><u>3101111</u><br><u>Guide d'utilisation</u><br>Catégories | ÿ                                                             | Somn                                                  | haire des é                                            | valuations                                             |                                   | S                                 | <u>Copi</u><br>Statistiqu         | <u>e d'év</u><br>ues              |                                  |                                    |                                                      |                                   |
|--------------------------------------------------------------------------------------------|---------------------------------------------------------------|-------------------------------------------------------|--------------------------------------------------------|--------------------------------------------------------|-----------------------------------|-----------------------------------|-----------------------------------|-----------------------------------|----------------------------------|------------------------------------|------------------------------------------------------|-----------------------------------|
| Catégorie (Catégories et é                                                                 | évaluations) 💌 Tri 🛛 Nom, prénc                               | m 🝸 Affic                                             | her les résultat                                       | en fonction                                            | des rés                           | ultats entr                       | és                                | <b>~</b> ]                        | <u>Télécha</u><br>Téléchan       | arger cette<br>ger cette li        | <mark>∲</mark> <u>Vers</u><br>liste (sé<br>ste (sépa | <u>sion ir</u><br>parat<br>arateı |
| Élève                                                                                      |                                                               | E                                                     | xamens                                                 |                                                        |                                   | Laboratoires Travaux              |                                   |                                   |                                  | NUX                                | I                                                    |                                   |
| Nom                                                                                        | Code<br>Numéro DA Nb pts éval.<br>Seuil<br>Pourc. note finale | EXA001<br>100,00<br>60,00<br>25,00                    | EXA002 Tota<br>100,00 55,0<br>60,00 33,0<br>30,00 55,0 | LAB001           100,00           60,00           6,67 | LAB002<br>100,00<br>60,00<br>6,67 | LAB003<br>100,00<br>60,00<br>6,66 | LAB004<br>100,00<br>60,00<br>6,67 | LAB005<br>100,00<br>60,00<br>6,67 | Total<br>20,00<br>12,00<br>20,00 | TRA001<br>100,00<br>60,00<br>25,00 | Total<br>25,00<br>15,00<br>25,00                     | Note                              |
| Leblanc, Madame 🕎                                                                          | 201095632                                                     |                                                       |                                                        |                                                        |                                   |                                   |                                   |                                   |                                  |                                    |                                                      |                                   |
| Moutarde, Colonel 🧇                                                                        | 201095631                                                     |                                                       |                                                        |                                                        |                                   |                                   |                                   |                                   |                                  |                                    |                                                      |                                   |
| <u>Olive, Docteur</u> 🗇                                                                    | 201095633                                                     |                                                       |                                                        |                                                        |                                   |                                   |                                   |                                   |                                  |                                    |                                                      |                                   |
| Peacock, Madame 🗇                                                                          | 201095634                                                     |                                                       | Clique                                                 |                                                        |                                   | la l'áve                          | Justia                            |                                   | lagu                             |                                    |                                                      | ┶                                 |
| <u>Scarlett, Mademoiselle</u> 🗇                                                            | 201095630                                                     | Cliquez sur le nom de l'evaluation pour laquelle vous |                                                        |                                                        |                                   |                                   |                                   |                                   |                                  |                                    |                                                      |                                   |
| Moyenne                                                                                    |                                                               |                                                       | voule                                                  | z entrer                                               | des no                            | otes.                             |                                   |                                   |                                  |                                    |                                                      |                                   |
| Remettre les résu                                                                          | ultats finaux au collège                                      |                                                       |                                                        |                                                        |                                   |                                   |                                   |                                   |                                  |                                    |                                                      |                                   |

Les notes des évaluations en bleu n'ont pas été visualisées par l'élève.

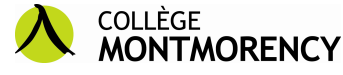

Les deux chemins mènent à la fenêtre ci-dessous. Entrez les résultats. Lorsque vous n'avez pas de note pour un travail ou un examen, il ne faut pas laisser l'espace à blanc, il faut mettre 00 (afin d'avoir un résultat à zéro) ou la remarque EX (si l'étudiant est exempté de l'évaluation, dans ce cas les autres évaluations seront recalculées sur 100 %). Si vous laissez l'espace à blanc, vous aurez le message suivant lors de la remise des résultats finaux au Collège : « Les évaluations ne sont pas toutes complétées. Vous devez saisir un résultat numérique ou une remarque valide ».

| Session Hiver 2010<br>Classe 310111MA-<br>Guide d'utilisation       | V<br>000001 Introduc                    | CAHIER<br>ion à la crimin                                         | Vous avez encore ici la possibilité de décocher ces<br>cases si vous ne désirez pas que les résultats<br>apparaissent immédiatement aux étudiants. Faites<br>attention, cependant, à les cocher de nouveau lorsque<br>vous serez prêt à publier les renseignements. |                                                 |                                                                                                    |                                                                                                    |                                                 |                                                             |                                   |
|---------------------------------------------------------------------|-----------------------------------------|-------------------------------------------------------------------|----------------------------------------------------------------------------------------------------|-------------------------------------------------|----------------------------------------------------------------------------------------------------|----------------------------------------------------------------------------------------------------|-------------------------------------------------|-------------------------------------------------------------|-----------------------------------|
| Catégories                                                          | Évaluatior                              | 15                                                                | Entrée de re                                                                                                    | ntrée de résultats Sommaire des évaluations Sta |                                                                                                    |                                                                                                    |                                                 |                                                             |                                   |
| Catégorie / Évaluation Exam                                         | . prénom 🔽                              |                                                                   |                                                                                                    |                                                 |                                                                                                    |                                                                                                    |                                                 |                                                             |                                   |
| Sauvegarder                                                         |                                         | Entrez les résultats de chacun des étudiants.                     |                                                                                                    |                                                 |                                                                                                    |                                                                                                    |                                                 |                                                             |                                   |
| Publier l'évaluation<br>Publier les résultats<br>Publier la moyenne | <ul><li>✓</li><li>✓</li><li>✓</li></ul> | Évaluation I<br>Nb pts éval.<br>Seuil<br>Moyenne<br>Liste des rem | EXA001<br>100/00<br>60,00<br>/0,00                                                                                                    | une not<br>des déc<br>la virgu                  | te, une ren<br>cimales, il<br>ule (par exe                                                           | narque ou <b>00</b><br>faut utiliser le<br>emple : 75.2                                            | . Lors<br>e poir<br>au lie                      | sque vous<br>nt et non<br>u de 75,2                         | avez<br>pas<br>.).                |
| Nom, prénom                                                         | Numéro DA                               | Note saisie                                                       | Points d                                                                                                    | e pénalité                                      | Comm. 🗋                                                                                              |                                                                                                    | Note                                            | Note fin.                                                   | Rem.                              |
| Leblanc, Madame 🗇                                                   | 201095632                               |                                                                   |                                                                                                    |                                                 | D                                                                                                    |                                                                                                    |                                                 |                                                             |                                   |
| Moutarde, Colonel 🧇                                                 | 201095631                               |                                                                   |                                                                                                    |                                                 | D                                                                                                    |                                                                                                    |                                                 |                                                             |                                   |
| <u>Olive, Docteur</u> 🗇                                             | 201095633                               |                                                                   |                                                                                                    |                                                 | D                                                                                                    |                                                                                                    |                                                 |                                                             |                                   |
| <u>Peacock, Madame</u> 🗇                                            | 201095634                               |                                                                   |                                                                                                    |                                                 | D                                                                                                    |                                                                                                    |                                                 |                                                             |                                   |
| <u>Scarlett, Mademoiselle</u> 🗇                                     | 201095630                               |                                                                   |                                                                                                    |                                                 | D                                                                                                    |                                                                                                    |                                                 |                                                             |                                   |
| Cliquez sur Sauve<br>une fois que vous<br>terminé.                  | e <b>garder</b><br>avez                 |                                                                   |                                                                                                    | \<br>                                           | <ul> <li>Des polla note</li> <li>peuver</li> <li>le nom</li> <li>peut d</li> <li>notation</li> </ul> | ints boni peu<br>e saisie ou des<br>nt être retran<br>bre de points<br>épasser le ma<br>on prévue. | ivent é<br>s poin<br>nchés.<br>s de l'<br>aximu | être ajout<br>ts de pén<br>En aucur<br>évaluatic<br>m de la | tés à<br>Ialité<br>I cas<br>In ne |
|                                                                     |                                         |                                                                   | Dans cert<br>lieu d'un<br>celles qu<br>à l'enseig                                                                                                    | tains cas,<br>e note. (<br>e vous êt<br>gnement | vous pouv<br>Cliquez sur<br>es autorisé<br>régulier ou                                               | ez consigner<br>Liste des rei<br>à utiliser (se<br>i à la Formati                                  | une re<br><b>marqı</b><br>elon qı<br>on coı     | emarque<br><b>Jes</b> pour<br>ue vous ê<br>ntinue).         | au<br>voir<br>•tes                |

| REMARQUES           |                         |                              |  |  |  |  |  |  |  |  |
|---------------------|-------------------------|------------------------------|--|--|--|--|--|--|--|--|
| Liste des remarques |                         |                              |  |  |  |  |  |  |  |  |
| Code de remarque    | Description             | Équivalant à une note à zéro |  |  |  |  |  |  |  |  |
| EX                  | L'étudiant est exempté. | Non                          |  |  |  |  |  |  |  |  |
| Fermer              |                         |                              |  |  |  |  |  |  |  |  |

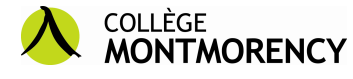

## 2.4. Entrée d'un commentaire

Il est possible de faire un commentaire à un étudiant, à un sous-groupe d'étudiants ou à toute la classe.

| Pu<br>Pu<br>Pu        | blier l'évaluation<br>blier les résultats<br>blier la moyenne          | V<br>V<br>V                                 | Évaluation EXA<br>Nb pts éval. 10<br>Seuil 6<br>Moyenne<br>Liste des remarc | 0001<br>0,00<br>0,00<br>0,00<br>ques       |                                                                     | Catégorie EXA<br>Nb pts éval. 55,00<br>Seuil 33,00<br>Moyenne 0,00          | Résultat                      | final |
|-----------------------|------------------------------------------------------------------------|---------------------------------------------|-----------------------------------------------------------------------------|--------------------------------------------|---------------------------------------------------------------------|-----------------------------------------------------------------------------|-------------------------------|-------|
| No                    | m, prénom                                                              | Numéro DA                                   | Note saisie                                                                 | Points de pénalité                         | €omm./ 🗋                                                            | Note                                                                        | Note fin.                     | Rem.  |
| Le                    | blanc, Madame 🗇                                                        | 201095632                                   |                                                                             |                                            | / P                                                                 |                                                                             |                               |       |
| Mo                    | utarde, Colonel 🗇                                                      | 201095631                                   |                                                                             |                                            | / þ                                                                 |                                                                             |                               |       |
| <u>oli</u>            | ve, Docteur 🧇                                                          | 201095633                                   |                                                                             |                                            |                                                                     |                                                                             |                               |       |
| C<br>po<br>d          | liquez l'icône de la p<br>our ajouter un comm<br>'étudiants ou à toute | etite feuille<br>entaire à un<br>la classe. | dans l'en-tête<br>sous-groupe                                               | e                                          |                                                                     |                                                                             |                               |       |
| C<br>pe<br>se         | liquez l'icône de la p<br>our ajouter un comm<br>eulement.             | etite feuille<br>entaire parti              | dans la ligne<br>iculier à cet é                                            | d'un étudiant<br>tudiant                   |                                                                     |                                                                             |                               |       |
| Class<br>Caté<br>Éval | se 310111MA-0000<br>gorie EXA<br>uation EXA001                         | 001 Introduction<br>Examens<br>Examen pai   | n à la criminologie<br>Session                                              | Inscrivez                                  | votre comr                                                          | nentaire ici.                                                               |                               |       |
| J'aim<br>l'exa        | erais vous rencontrer pour ré<br>men avec vous.                        | viser certaines pa                          | rties de                                                                    | Coche<br>les ét<br>Ou sé<br>d'étue<br>comm | ez cette cas<br>udiants de<br>lectionnez<br>diants à qu<br>entaire. | se pour sélectionn<br>la classe.<br>seulement le sous<br>i vous voulez adre | er tous<br>-groupe<br>sser un |       |
| Celo                  | ommentajre sera disponible.                                            | sux élèves et ajou                          | uté à la suite des ci                                                       | ommentaires déjà pré                       | sents.                                                              |                                                                             |                               |       |
| Élèv                  | res                                                                    |                                             |                                                                             |                                            |                                                                     |                                                                             |                               |       |
|                       | Nom                                                                    |                                             |                                                                             |                                            | Numéro DA                                                           |                                                                             |                               |       |
|                       | 🖹 🛛 Jeblanc, Madame                                                    |                                             |                                                                             |                                            | 201095632                                                           |                                                                             |                               |       |
|                       | Moutarde, Colonel                                                      |                                             |                                                                             |                                            | 201095631                                                           |                                                                             |                               |       |
|                       | Olive, Docteur                                                         |                                             |                                                                             |                                            | 201095633                                                           |                                                                             |                               |       |
|                       | Peacock, Madame                                                        |                                             |                                                                             |                                            | 201095634                                                           |                                                                             |                               |       |
|                       | C Scarlett, Mademoise                                                  | elle                                        |                                                                             |                                            | 201095630                                                           |                                                                             |                               |       |
| 5                     | auvegarder Fermer                                                      |                                             |                                                                             | Cliquez sur<br>enregistrer                 | Sauvegard<br>le commer                                              | l <b>er</b> avant de quitte<br>htaire.                                      | er pour                       |       |

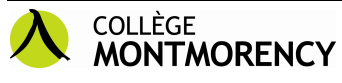

|                                                                                                    |                                                                                                    | COMMENT                                                                                                    | TAIRE                                                                                                    |                                                                                |                                                                              |                                                            |                                                                          |                                                                                                    |                              |  |
|----------------------------------------------------------------------------------------------------|----------------------------------------------------------------------------------------------------|----------------------------------------------------------------------------------------------------|----------------------------------------------------------------------------------------------------|--------------------------------------------------------------------------------|------------------------------------------------------------------------------|------------------------------------------------------------|--------------------------------------------------------------------------|----------------------------------------------------------------------------------------------------|------------------------------|--|
| Classe                                                                                                    | 310111MA-0000                                                                                      | 01 Introductio                                                                                                    | on à la criminologi                                                                                                    | ie                                                                             |                                                                              |                                                            |                                                                          |                                                                                                    |                              |  |
| Catégorie<br>Évaluation                                                                                                    | EXA<br>EXAOO1                                                                                      | Examens<br>Examen m                                                                                                    | ni-session                                                                                                    |                                                                                |                                                                              |                                                            |                                                                          |                                                                                                    |                              |  |
| Numéro DA                                                                                                    | 201095632                                                                                          | Leblanc, M                                                                                                    | ladame                                                                                                    |                                                                                |                                                                              |                                                            |                                                                          |                                                                                                    |                              |  |
| Bravol Vous maitrisez bien les concepts de base en criminologie.] Dans le cas d'un commentaire envoyé seulement à un étudiant, n'oubliez pas de cocher cette case pour rendre visible votre commentaire à l'étudiant. |                                                                                                    |                                                                                                    |                                                                                                    |                                                                                |                                                                              |                                                            |                                                                          |                                                                                                    |                              |  |
|                                                                                                    |                                                                                                    | /                                                                                                    |                                                                                                    | v                                                                              |                                                                              |                                                            |                                                                          |                                                                                                    |                              |  |
| Mettre le comme                                                                                                    | ntaire disponible à                                                                                | a l'élève 🗹                                                                                                    |                                                                                                    |                                                                                |                                                                              |                                                            |                                                                          |                                                                                                    |                              |  |
| Sauvegarder                                                                                                    | Fermer                                                                                             |                                                                                                    |                                                                                                    |                                                                                |                                                                              |                                                            |                                                                          |                                                                                                    |                              |  |
|                                                                                                    |                                                                                                    |                                                                                                    |                                                                                                    |                                                                                |                                                                              |                                                            |                                                                          |                                                                                                    |                              |  |
|                                                                                                    |                                                                                                    |                                                                                                    | CAHIER I                                                                                                    | DE NOTES - HIVER 2                                                             | 010                                                                          |                                                            |                                                                          |                                                                                                    |                              |  |
| Session                                                                                                    | Hiver 2010                                                                                         | *                                                                                                    |                                                                                                    |                                                                                |                                                                              |                                                            |                                                                          | <u>Copie d'éva</u>                                                                                                | aluations                    |  |
| Classe                                                                                                    | 310111MA-0(                                                                                        | 00001 Introduct                                                                                                    | tion à la criminol                                                                                                    | ogie (Adulte) 🔽                                                                |                                                                              |                                                            |                                                                          | Ī                                                                                                    | Rapports                     |  |
| <u>Guide d'utilisati</u>                                                                                                    | on                                                                                                 |                                                                                                    |                                                                                                    |                                                                                |                                                                              |                                                            |                                                                          |                                                                                                    |                              |  |
| Une feuille remplie, signifie qu'un commentaire a été sauvegardé pour cet étudiant. Pour supprimer un commentaire, cliquez sur l'icône, effacez le texte et sauvegardez à nouveau.                                    |                                                                                                    |                                                                                                    |                                                                                                    |                                                                                |                                                                              |                                                            |                                                                          |                                                                                                    |                              |  |
| un commer<br>et sauvega                                                                                                    | itaire, clique:<br>dez à nouvea                                                                    | z etudiant.<br>z sur l'icône<br>au.                                                                                                    | Pour supprin<br>e, effacez le                                                                                                    | ner<br>texte                                                                   |                                                                              |                                                            |                                                                          |                                                                                                    |                              |  |
| ete sauvega<br>un commer<br>et sauvega<br>Publier l'évalu                                                                                                    | arde pour cet<br>itaire, clique:<br>dez à nouvea                                                   | z sur l'icône<br>au.                                                                                                    | Pour supprin<br>e, effacez le<br>Évaluation EX                                                                                                    | ner<br>texte                                                                   |                                                                              | Catégorie                                                  | EXA                                                                      | Dá - da ta                                                                                                    | 61                           |  |
| ete sauvega<br>un commer<br>et sauvega<br>Publier l'évalu<br>Publier les rés                                                                                                    | ation<br>utats                                                                                     | z etudiant.<br>z sur l'icône<br>au.<br>V                                                                                                    | Pour supprin<br>e, effacez le<br>Évaluation EX<br>Nb pts éval. 11<br>Seuil                                                                                                    | ner<br>texte<br>A001<br>00,00<br>60,00                                         |                                                                              | Catégorie<br>Nb pts éval. 53<br>Seuil 33                   | EXA<br>5,00                                                              | Résultat                                                                                                    | final                        |  |
| Publier l'évalu<br>Publier les rés                                                                                                    | ation<br>ultats<br>renne                                                                           | etudiant.<br>z sur l'icône<br>au.<br>V<br>V                                                                                                    | Pour supprin<br>e, effacez le<br>Évaluation EX<br>Nb pts éval. 1<br>Seuil<br>Moyenne<br>Liste des rema                                                                                                  | A001<br>00,00<br>60,00<br>76,20<br>rques                                       |                                                                              | Catégorie<br>Nb pts éval. 53<br>Seuil 33<br>Moyenne 4<br>7 | EXA<br>5,00<br>3,00<br>1,91                                              | Résultat †<br>Moyenne                                                                                             | final<br>76,20               |  |
| Publier l'évalu<br>Publier l'évalu<br>Publier la moy<br>Nom, prénom                                                                                                    | ation<br>ultats<br>renne                                                                           | : etudiant.<br>z sur l'icône<br>au.<br>V<br>V<br>Numéro DA                                                                                                    | Pour supprin<br>e, effacez le<br>Évaluation EX<br>Nb pts éval. 11<br>Seuil<br><u>Moyenne</u><br><u>Liste des rema</u><br>Note saisie                                                                    | ner<br>texte<br>A001<br>00,00<br>60,00<br>76,20<br>rques<br>Points de pénalité | Comm\                                                                        | Catégorie<br>Nb pts éval. 5:<br>Seuil 3:<br>Moyenne 4:     | EXA<br>5,00<br>3,00<br>1,91<br>Note                                      | Résultat i<br>Moyenne<br>Note fin.                                                                                | final<br>76,20<br>Rem.       |  |
| Publier l'évalu<br>Publier l'évalu<br>Publier la moy<br>Nom, prénom                                                                                                    | ation<br>ultats<br>menne                                                                           | etudiant.<br>z sur l'icône<br>au.<br>V<br>Numéro DA<br>201095632                                                                                                    | Pour supprin<br>e, effacez le<br>Évaluation EX<br>Nb pts éval. 1<br>Seuil<br>Moyenne<br>Liste des rema<br>Note saisie<br>98.00                                                                          | ner<br>texte                                                                   | <b>Comm C</b><br>98,00                                                       | Catégorie<br>Nb pts éval. 5<br>Seuil 3<br>Moyenne 4        | EXA<br>5,00<br>3,00<br>1,91<br>Note<br>53,90                             | Résultat i<br>Moyenne<br>Note fin.<br>98                                                                          | final<br>76,20<br>Rem.       |  |
| Publier l'évalu<br>Publier l'évalu<br>Publier la moy<br>Nom, prénom<br>Leblanc, Mada                                                                                                    | ation<br>ultats<br>renne                                                                           | etudiant.<br>z sur l'icône<br>au.<br>V<br>V<br>Numéro DA<br>201095632<br>201095631                                                                                                    | Pour supprin<br>e, effacez le<br>Évaluation EX<br>Nb pts éval. 11<br>Seuil<br>Moyenne<br>Liste des rema<br>Note saisie<br>98.00<br>79.00                                                                | ner<br>texte<br>A001<br>00,00<br>60,00<br>76,20<br>rques<br>Points de pénalité | Comm 2<br>98,00                                                              | Catégorie<br>Nb pts éval. 53<br>Seuil 33<br>Moyenne 4      | EXA<br>5,00<br>3,00<br>1,91<br>Note<br>53,90<br>43,45                    | Résultat f<br>Moyenne<br>Note fin.<br>98<br>79                                                                    | final<br>76,20<br>Rem.       |  |
| Publier l'évalu<br>Publier l'évalu<br>Publier la moy<br>Nom, prénom<br>Leblanc, Mada<br><u>Moutarde, Coli</u>                                                                                                    | ation<br>ultats<br>renne                                                                           | E etudiant.<br>z sur l'icône<br>au.<br>V<br>V<br>Numéro DA<br>201095632<br>201095633                                                                                                   | Pour supprint         é, effacez le         Évaluation EX         Nb pts éval. 11         Seuil         Moyenne         Liste des remains         Note saisie         98.00         79.00         57.00 | ner<br>texte<br>A001<br>00,00<br>60,00<br>76,20<br>rques<br>Points de pénalité | Comm 2<br>98,00 =<br>79,00 2<br>57,00 =                                      | Catégorie<br>Nb pts éval. 53<br>Seuil 33<br>Moyenne 4      | EXA<br>5,00<br>3,00<br>1,91<br>Note<br>53,90<br>43,45<br>31,35           | Résultat i<br>Moyenne<br>Note fin.<br>98<br>79<br>57                                                              | final<br>76,20<br>Rem.       |  |
| Publier l'évalu<br>Publier l'évalu<br>Publier la moy<br>Nom, prénom<br>Leblanc, Mada<br>Moutarde, Coli<br>Olive, Docteur                                                                                              | ation<br>ultats<br>renne<br>me <>                                                                  | E etudiant.<br>z sur l'icône<br>au.<br>V<br>V<br>201095632<br>201095633<br>201095633<br>201095633                                                                                      | Pour supprin<br>e, effacez le<br>Évaluation EX<br>Nb pts éval. 11<br>Seuil<br>Moyenne<br>Liste des rema<br>Note saisie<br>98.00<br>79.00<br>57.00<br>85.00                                              | ner<br>texte                                                                   | Comm 2<br>98,00 =<br>79,00 1<br>57,00 =<br>85,00 1                           | Catégorie<br>Nb pts éval. 5<br>Seuil 33<br>Moyenne 4       | EXA<br>5,00<br>1,91<br>Note<br>53,90<br>43,45<br>31,35<br>46,75          | Résultat f<br>Moyenne<br>Note fin.<br>98<br>79<br>57<br>85                                                        | final<br>76,20<br>Rem.<br>EC |  |
| Publier l'évalu<br>Publier l'évalu<br>Publier les rés<br>Publier la moy<br>Nom, prénom<br>Leblanc, Mada<br>Moutarde, Col-<br>Olive, Docteur<br>Peacock, Mada<br>Scarlett, Made                                        | ation<br>ultats<br>renne<br>me $\Leftrightarrow$<br>onel $\diamondsuit$<br>moiselle $\diamondsuit$ | <ul> <li>etudiant.</li> <li>z sur l'icône</li> <li>au.</li> <li>I</li> <li>I</li> <li>201095632</li> <li>201095633</li> <li>201095633</li> <li>201095634</li> <li>201095630</li> </ul> | Pour supprin<br>e, effacez le<br>Évaluation EX<br>Nb pts éval. 11<br>Seuil<br>Moyenne<br>Liste des rema<br>Note saisie<br>98.00<br>79.00<br>57.00<br>85.00<br>62.00                                     | ner<br>texte                                                                   | Comm<br>98,00<br>79,00<br>57,00<br>85,00<br>62,00<br>■                       | Catégorie<br>Nb pts éval. 5<br>Seuil 3<br>Moyenne 4        | EXA<br>5,00<br>1,91<br>Note<br>53,90<br>43,45<br>31,35<br>46,75<br>34,10 | Résultat f           Moyenne           Note fin.           98           79           57           85           62 | final<br>76,20<br>Rem.<br>EC |  |
| Publier l'évalu<br>Publier l'évalu<br>Publier les rés<br>Publier la moy<br>Nom, prénom<br>Leblanc, Mada<br>Moutarde, Coli<br>Olive, Docteur<br>Peacock, Mada<br>Scarlett, Made                                        | ation<br>ultats<br>renne<br>me $\diamond$<br>onel $\diamond$<br>moiselle $\diamond$<br>r           | E etudiant.<br>z sur l'icône<br>au.<br>V<br>V<br>201095632<br>201095633<br>201095633<br>201095633<br>201095633<br>201095630<br>Une<br>syst                                             | Pour supprin<br>e, effacez le<br>Évaluation EX<br>Nb pts éval. 11<br>Seuil<br>Moyenne<br>Liste des rema<br>Note saisie<br>98.00<br>79.00<br>57.00<br>57.00<br>62.00<br>fois les note<br>ème a calcul    | ner<br>texte<br>texte<br>Points de pénalité<br>Points de pénalité              | Comm ()<br>98,00 ()<br>979,00 ()<br>57,00 ()<br>85,00 ()<br>62,00 ()<br>1e – | Catégorie<br>Nb pts éval. 5<br>Seuil 3<br>Moyenne 4        | EXA<br>5,00<br>1,91<br>Note<br>53,90<br>43,45<br>31,35<br>46,75<br>34,10 | Résultat i<br>Moyenne<br>Note fin.<br>98<br>79<br>57<br>85<br>62                                                  | final<br>76,20<br>Rem.<br>EC |  |
| Publier l'évalu<br>Publier l'évalu<br>Publier les rés<br>Publier la moy<br>Nom, prénom<br>Leblanc, Mada<br>Moutarde, Coli<br>Olive, Docteur<br>Peacock, Mada<br>Scarlett, Made                                        | ation<br>ultats<br>renne<br>me $\diamond$<br>onel $\diamond$<br>moiselle $\diamond$<br>r           | E etudiant.<br>z sur l'icône<br>au.<br>V<br>V<br>V<br>201095632<br>201095633<br>201095633<br>201095634<br>201095630<br>Une<br>syst                                                     | Pour supprin<br>e, effacez le<br>Évaluation EX<br>Nb pts éval. 1<br>Seuil<br>Moyenne<br>Liste des rema<br>Note saisie<br>98.00<br>79.00<br>57.00<br>57.00<br>62.00<br>fois les note<br>ème a calcul     | ner<br>texte<br>texte<br>Points de pénalité<br>Points de pénalité              | Comm<br>98,00<br>99,00<br>57,00<br>85,00<br>62,00<br>le -                    | Catégorie<br>Nb pts éval. 5<br>Seuil 33<br>Moyenne 4       | EXA<br>5,00<br>1,91<br>Note<br>53,90<br>43,45<br>31,35<br>46,75<br>34,10 | Résultat i<br>Moyenne<br>Note fin.<br>98<br>79<br>57<br>85<br>62                                                  | final<br>76,20<br>Rem.<br>EC |  |

Répétez pour l'entrée des résultats à chacune des évaluations.

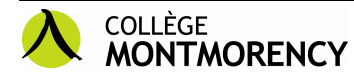

#### 2.5. Visualisation de l'ensemble des résultats

L'onglet **Sommaire des évaluations** vous permet de visualiser l'ensemble des résultats de la classe. Les colonnes jaunes indiquent le sous-total des résultats par catégorie. La colonne verte présente le résultat final.

Dans l'exemple ci-dessous, la catégorie *Laboratoires* avait été définie selon la méthode de calcul relative et seules les 3 meilleures évaluations étaient retenues.

Le système souligne les résultats qui sont conservés aux fins de calcul. La catégorie *Travaux* avait été soumise au double standard et devait être réussie pour considérer le cours comme réussi. La dernière étudiante de la classe ayant échoué cette catégorie, sa note finale est automatiquement modifiée à 55 par le système (tel que prévu lors de la création de la catégorie).

Vous pouvez imprimer cette page en cliquant sur Version imprimable (pdf).

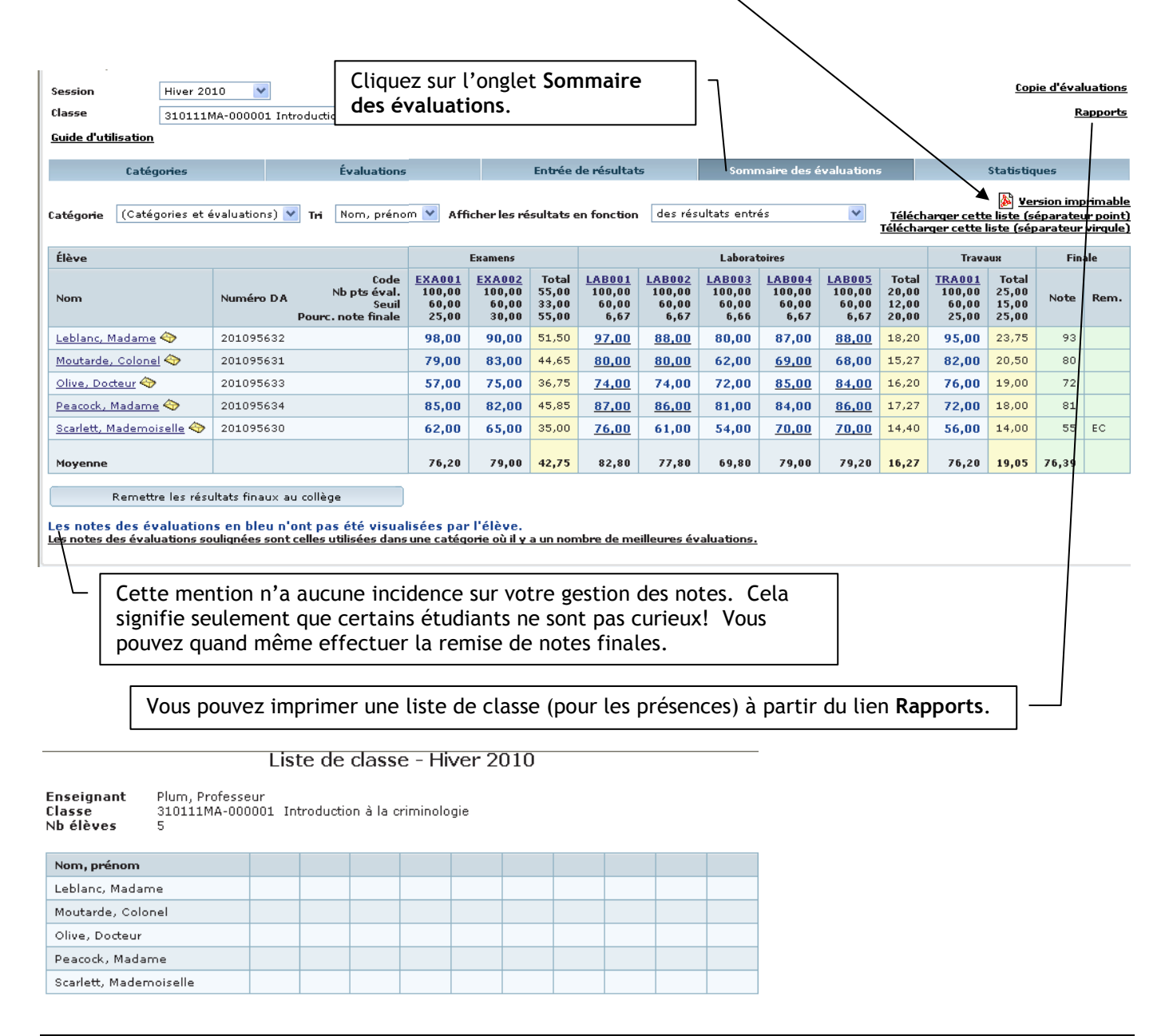

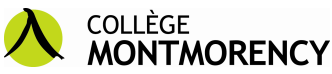

| Vous pouvez afficher les résultats en fonction<br>des Résultats entrés ou du Pourcentage de la<br>note finale. |                                                     |                                    |                                    |                                  |                                   |                                   | rcentage d                        | Son<br>e la note fi<br>és<br>e la note fi | nn aire des<br>Inale M            | ; évaluat                        | ions<br><u>Té</u>                  | <u>Téléchar</u>                  | <u>Copi</u><br>Statistique<br><u>Ver</u><br>ger cette liste (sé<br>er cette liste (sép | <u>e d'évaluations</u><br><u>Rapports</u><br>s<br>sion imprimable<br>parateur point<br>arateur virgule |
|----------------------------------------------------------------------------------------------------|-----------------------------------------------------|------------------------------------|------------------------------------|----------------------------------|-----------------------------------|-----------------------------------|-----------------------------------|-------------------------------------------|-----------------------------------|----------------------------------|------------------------------------|----------------------------------|----------------------------------------------------------------------------------------|----------------------------------------------------------------------------------------------------|
|                                                                                                    |                                                     | Examens Laboratoires               |                                    |                                  |                                   |                                   |                                   |                                           |                                   | Trava                            | ux                                 | Fina                             | le                                                                                     |                                                                                                    |
| Numéro DA                                                                                                    | Code<br>Nb pts éval.<br>Seuil<br>Pourc. note finale | EXA001<br>100,00<br>60,00<br>25,00 | EXA002<br>100,00<br>60,00<br>30,00 | Total<br>55,00<br>33,00<br>55,00 | LAB001<br>100,00<br>60,00<br>6,67 | LAB002<br>100,00<br>60,00<br>6,67 | LAB003<br>100,00<br>60,00<br>6,66 | LAB004<br>100,00<br>60,00<br>6,67         | LAB005<br>100,00<br>60,00<br>6,67 | Total<br>20,00<br>12,00<br>20,00 | TRA001<br>100,00<br>60,00<br>25,00 | Total<br>25,00<br>15,00<br>25,00 | Cumulatif                                                                              | Pourcentage                                                                                            |
| 201095632                                                                                                    |                                                     | 24,50                              | 27,00                              | 51,50                            | 6,47                              | 5,87                              | 5,33                              | 5,80                                      | 5,87                              | 18,21                            | 23,75                              | 23,75                            | 93,46 \ 100,01                                                                         | 93,45%                                                                                                 |
| 201095631                                                                                                    |                                                     | 19,75                              | 24,90                              | 44,65                            | <u>5,34</u>                       | <u>5,34</u>                       | 4,13                              | 4,60                                      | 4,54                              | 15,28                            | 20,50                              | 20,50                            | 83,00 \ 100,00                                                                         | 83,00%                                                                                                 |
| 201095633                                                                                                    |                                                     | 14,25                              | 22,50                              | 36,75                            | 4,94                              | 4,94                              | 4,80                              | <u>5,67</u>                               | <u>5,60</u>                       | 16,21                            | 19,00                              | 19,00                            | 71,96 \ 100,01                                                                         | 71,95%                                                                                                 |
| 201095634                                                                                                    |                                                     | 21,25                              | 24,60                              | 45,85                            | <u>5,80</u>                       | 5,74                              | 5,39                              | 5,60                                      | 5,74                              | 17,28                            | 18,00                              | 18,00                            | 81,13\100,01                                                                           | 81,12%                                                                                                 |
| 201095630                                                                                                    |                                                     | 15,50                              | 19,50                              | 35,00                            | <u>5,07</u>                       | 4,07                              | 3,60                              | 4,67                                      | 4,67                              | 14,41                            | 14,00                              | 14,00                            | 63,41\100,01                                                                           | 63,40%                                                                                                 |
| ltata finauy a                                                                                                 | u collàgo                                           | 19,05                              | 23,70                              | 42,75                            | 5,52                              | 5,19                              | 4,65                              | 5,27                                      | 5,28                              | 16,28                            | 19,05                              | 19,05                            | 78,08                                                                                  | <b>78,59</b> %                                                                                         |

s en bleu n'ont pas été visualisées par l'élève. ulignées sont celles utilisées dans une catégorie où il y a un nombre de meilleures évaluations.

Le dernier onglet vous permet de visualiser différentes statistiques concernant les évaluations de votre classe.

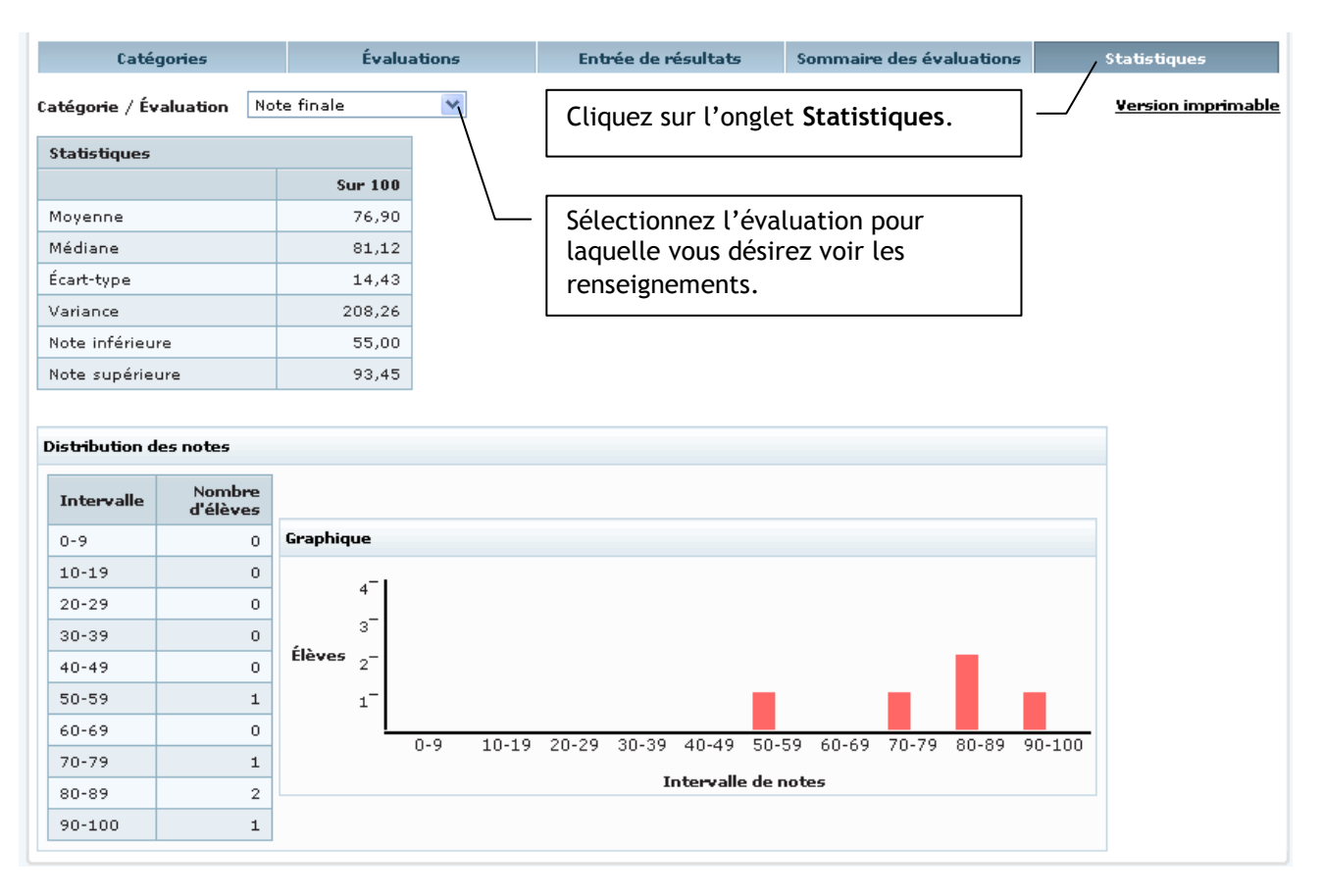

## 2.6. Modification de la note finale avant la remise des notes

Dans des situations exceptionnelles, vous pourriez vouloir modifier la note finale d'un étudiant. Cette fonctionnalité n'est plus disponible si vous avez déjà effectué votre remise des notes finales.

| Sélect                                        | ionnez l'onglet                                              | Entrée des rés                                                                                   | ultats.                                    |                                                        |                                                                |                                                |
|-----------------------------------------------|--------------------------------------------------------------|--------------------------------------------------------------------------------------------------|--------------------------------------------|--------------------------------------------------------|----------------------------------------------------------------|------------------------------------------------|
| Dans <b>Catégo</b><br>sélectionne:<br>finale. | orie / Évaluatio<br>z l'onglet Note                          | n, CAH                                                                                           | HER DE N                                   | IOTES - HIVER 2                                        | 010                                                            | <u>Copie d'évaluations</u><br><u>Rapports</u>  |
| <u>Guide d'utilisation</u>                    | 1                                                            |                                                                                                  |                                            |                                                        |                                                                |                                                |
| Catégorie                                     | es Í                                                         | valuations                                                                                       | Entre                                      | ée de résultats                                        | Sommaire des év                                                | valuations Statistiques                        |
| Catégorie / Évalua                            | ation Note finale                                            | M Tri N                                                                                          | lom, préno                                 | om 🚩 Moyenne                                           | 76,39                                                          |                                                |
| Nom, prénom                                   |                                                              | Numéro DA                                                                                        | Note                                       | Remarque                                               | Note forcée                                                    | Remarque forcée<br>Voir la liste des remarques |
| Leblanc, Madame                               | 1 🕎                                                          | 201095632                                                                                        | 93                                         |                                                        |                                                                |                                                |
| Moutarde, Colone                              | <u>el</u> 🕎                                                  | 201095631                                                                                        | 80                                         |                                                        | 83                                                             |                                                |
| <u>Olive, Docteur</u> 🕎                       | >                                                            | 201095633                                                                                        | 72                                         |                                                        |                                                                |                                                |
| Peacock, Madam                                | <u>e</u> 🗇                                                   | 201095634                                                                                        | 81                                         |                                                        |                                                                |                                                |
| <u>Scarlett, Mademo</u>                       | oiselle 🥎                                                    | 201095630                                                                                        | 55                                         | EC                                                     |                                                                |                                                |
| Sauvegarder                                   | Inscrivez<br>Vous pou<br>liste des<br>utiliser (<br>Formatio | z la nouvelle no<br>uvez inscrire un<br>s <b>remarques</b> po<br>selon que vous<br>on continue). | nte force<br>ne rema<br>pur voir<br>êtes à | ée.<br>rque forcée.<br>celles que voi<br>l'enseignemei | Cliquez sur <b>Voi</b><br>us êtes autorisé<br>nt régulier ou à | r la<br>è à<br>la                              |
|                                               | Cliquez                                                      | sur Sauvegarde                                                                                   | er.                                        |                                                        |                                                                |                                                |
|                                               |                                                              | REMARQ                                                                                           | UES                                        |                                                        |                                                                |                                                |
| Liste des ren                                 | narques valides                                              |                                                                                                  |                                            |                                                        |                                                                |                                                |
| Code                                          | Description                                                  |                                                                                                  |                                            |                                                        |                                                                |                                                |
| EC                                            | Échec                                                        |                                                                                                  |                                            |                                                        |                                                                |                                                |
| IT                                            | Incomplet tempo                                              | oraire                                                                                           |                                            |                                                        |                                                                |                                                |
| Fermer                                        |                                                              |                                                                                                  |                                            |                                                        |                                                                |                                                |

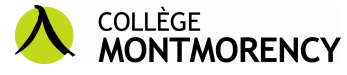

#### **3.** LA REMISE DES NOTES FINALES

À la fin du cours, lorsque toutes les notes sont entrées, il faut procéder à la remise des notes finales (ÉTAPE IMPORTANTE). Dans l'onglet **Sommaire des évaluations**, cliquez sur le bouton **Remettre les résultats finaux au collège** au bas de la fenêtre.

|                                | Sélection<br>évaluation       | inez l'ong<br>ons.      | let Sommaire des                  |              |                  |                |                             |                                      |                                                                                        |                                                     |
|--------------------------------|-------------------------------|-------------------------|-----------------------------------|--------------|------------------|----------------|-----------------------------|--------------------------------------|----------------------------------------------------------------------------------------|-----------------------------------------------------|
|                                |                               |                         | CAH                               | HER DE NO    | TES - HIVER      | 2010           |                             |                                      |                                                                                        |                                                     |
| Sessi<br>Class<br><u>Guide</u> | ion<br>:e<br>e d'utilisation  | Hiver 2010<br>310111MA- | ♥<br>000001 Introduction à la cri | minologie (. | Adulte) 💌        |                | N                           |                                      | <u>Copie d'évalu:</u><br><u>Ra</u> p                                                   | ations<br>ports                                     |
|                                | Catégorie                     | 5                       | Évaluations                       | Entrée       | de résultats     | Son            | nmaire des év               | aluations                            | Statistiques                                                                           |                                                     |
| Catéo<br>fonct                 | jorie Note fi<br>ion des résu | nale<br>ultats entrés   | V Tri Nom, pr                     | énom 💌 🖌     | Afficher les rés | ultats er      | n                           | I                                    | Version impri<br>Télécharger cett<br>(séparateur<br>Télécharger cett<br>(séparateur vi | imable<br>te liste<br>point)<br>te liste<br>irqule) |
| Élèv                           | e                             |                         |                                   |              |                  |                |                             | I                                    | inale                                                                                  |                                                     |
| Non                            | n                             |                         |                                   |              | Numéro DA        |                |                             | Not                                  | e Rem.                                                                                 |                                                     |
| Leb                            | lanc, Madame                  | 4                       |                                   |              | 201095632        |                |                             | 9                                    | 3                                                                                      |                                                     |
| Mou                            | tarde, Colonel                | <u>i</u> 🗇              |                                   |              | 201095631        |                |                             | 8                                    | 3                                                                                      |                                                     |
| <u>Oliv</u>                    | <u>e, Docteur</u> 🗇           |                         |                                   |              | 201095633        |                |                             | 7                                    | 2                                                                                      |                                                     |
| Pea                            | cock, Madame                  | 4                       |                                   |              | 201095634        |                |                             | 8                                    | L                                                                                      |                                                     |
| Scar                           | <u>lett, Mademoi</u>          | <u>selle</u> 🗇          |                                   |              | 201095630        |                |                             | 5                                    | 5 EC                                                                                   |                                                     |
| Моу                            | enne                          |                         |                                   |              |                  |                |                             | 76,9                                 | D                                                                                      |                                                     |
|                                | Remettr                       | e les résulta           | ts finaux au collège 🔪            |              |                  |                |                             |                                      |                                                                                        |                                                     |
| Les r                          | notes des év                  | aluations               | en bleu n'ont pas été vis         | ibalisées p  | oar l'élève.     | Cliqu<br>résul | iez sur le b<br>Itats finau | oouton <b>Remet</b><br>x au collège. | tre les                                                                                |                                                     |

Le système vous demandera ensuite de confirmer cette procédure, car il ne sera plus possible de modifier le cahier de notes avec Col.NET par la suite. Il vous faudra acheminer une demande de modification de note au Service de l'encadrement scolaire pour l'enseignement régulier ou auprès de votre conseiller pédagogique de la Formation continue. Si cette demande de confirmation n'apparaît pas, c'est que votre cahier de notes contient des erreurs qu'il vous faut corriger. Habituellement, un message apparaît en rouge dans le haut de l'écran.

#### Erreurs habituelles :

- Une case a été laissée à blanc pour une évaluation ou pour un étudiant.
- Un résultat avec décimale contient une virgule au lieu d'un point.

|                                   |                 |              | CAHIER DE NOTES - HIVER 2010                                                                                |                                            |  |  |  |  |  |
|-----------------------------------|-----------------|--------------|----------------------------------------------------------------------------------------------------|--------------------------------------------|--|--|--|--|--|
| asse 310111MA-00                  | 0001 Introdu    | ction à la c | riminologie                                                                                                 |                                            |  |  |  |  |  |
| Confirmation des notes à remettre |                 |              |                                                                                                    |                                            |  |  |  |  |  |
| Nom, prénom                       | Note fin.       | Rem.         | Commentaire                                                                                                 |                                            |  |  |  |  |  |
| Leblanc, Madame                   | 93              |              |                                                                                                    |                                            |  |  |  |  |  |
| Moutarde, Colonel                 | 83              |              | Note modifiée de 80 à 83 (Note forcée)                                                                      |                                            |  |  |  |  |  |
| Olive, Docteur                    | 72              |              |                                                                                                    |                                            |  |  |  |  |  |
| Peacock, Madame                   | 81              |              |                                                                                                    |                                            |  |  |  |  |  |
| Scarlett, Mademoiselle            | 55              | EC           |                                                                                                    |                                            |  |  |  |  |  |
| Remettre les résulta              | ats finaux au c | ollège       | Annuler<br>- Cliquez sur le bouton de confirmat<br>résultats finaux au collège afin de<br>résultats finaux. | ion <b>Remettre les</b><br>transmettre les |  |  |  |  |  |

|                                                 |                                           | CAHIER DE                                             | NOTES - HIVER 20                                             | 10                                                 |                                   |                                                                                                    |
|-------------------------------------------------|-------------------------------------------|-------------------------------------------------------|--------------------------------------------------------------|----------------------------------------------------|-----------------------------------|----------------------------------------------------------------------------------------------------|
| Session<br>Classe<br><u>Guide d'utilisation</u> | Hiver 2010 💙                              | duction à la criminologi                              | e (Adulte) (Remis)                                           | <b>&gt;</b>                                        |                                   | <u>Copie d'évaluations</u><br><u>Rapports</u>                                                                                 |
| Catégories                                      | s Évalua                                  | tions Ent                                             | rée de résultats                                             | Sommaire des év                                    | aluations                         | Statistiques                                                                                                    |
| Catégorie Note fir<br>fonction des résu         | nale 💌                                    | Tri Nom, prénom 💙                                     | Afficher les résult                                          | ats en                                             | Ié                                | <u>Version imprimable<br/>lécharger cette liste<br/>(séparateur point)<br/>lécharger cette liste<br/>(séparateur virgule)</u> |
| Élève                                           |                                           |                                                       |                                                              |                                                    | Fin                               | ale                                                                                                    |
| Nom                                             |                                           |                                                       | Numéro DA                                                    |                                                    | Note                              | Rem.                                                                                                    |
| Leblanc, Madame (                               | <                                         |                                                       | 201095632                                                    |                                                    | 93                                |                                                                                                    |
| Moutarde, Colonel                               | <b>*</b>                                  |                                                       | 201095631                                                    |                                                    | 83                                |                                                                                                    |
| <u>Olive, Docteur</u> 谷                         |                                           |                                                       | 201095633                                                    |                                                    | 72                                |                                                                                                    |
| Peacock, Madame                                 | 4                                         |                                                       | 201095634                                                    |                                                    | 81                                |                                                                                                    |
| Scarlett, Mademois                              | <u>selle</u> 🗇                            |                                                       | 201095630                                                    |                                                    | 55                                | EC                                                                                                    |
| Moyenne                                         |                                           |                                                       |                                                              |                                                    | 76,90                             |                                                                                                    |
| Date de remise<br>Les notes des éva             | Le mardi 18 mai<br>aluations en bleu n'or | 2010<br>t pas été visualisée                          | s par l'élève.                                               |                                                    |                                   |                                                                                                    |
|                                                 |                                           | Une date de re<br>reçu les résulta<br>pouvez plus y a | e <b>mise</b> apparaît<br>its. Le cahier c<br>ipporter de mo | au bas de la fe<br>le notes est ma<br>difications. | nêtre, lorsque<br>aintenant ferme | le collège a<br>é et vous ne                                                                                                  |

Un courriel est envoyé à l'administration du Collège pour l'informer que vos notes ont été transmises.

Une version imprimable des résultats finaux est disponible en cliquant sur le lien **Version imprimable**. De plus, une copie de ce rapport est déposée dans le service **Mes documents / Boîte de réception**.

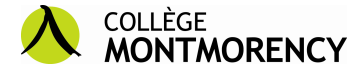